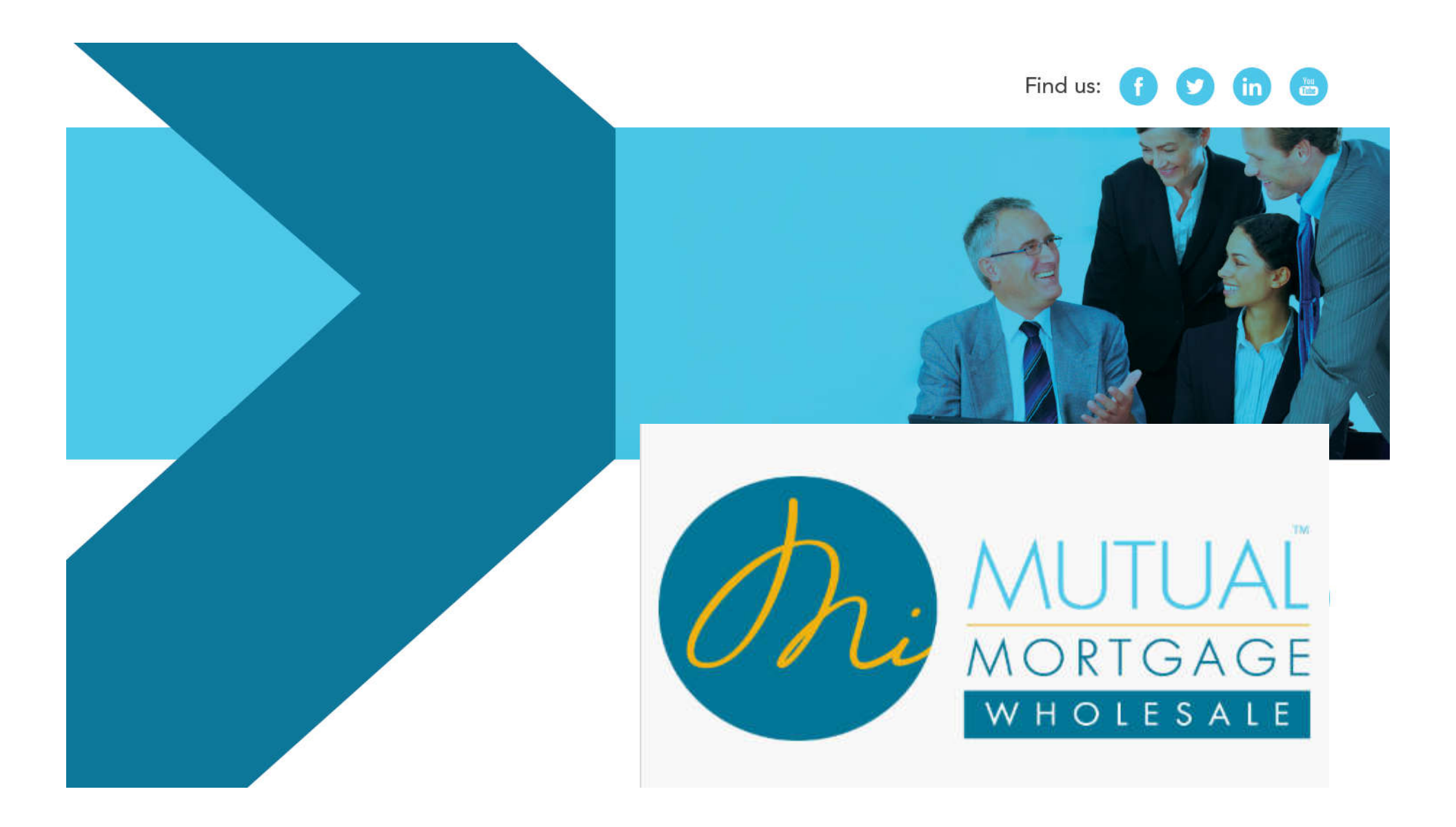

#### INTRODUCTION TO MIMUTUAL MORTGAGE WHOLESALES PROCESS FLOW

#### PORTAL FEATURES

- Portal Tour
- Pipeline Icon Functionality
- New Loan Registration
- E-sign process
- Appraisal Process
- MiPrice Quote
- Lock/Relock/Extend Rate
- Document Upload
- Loan Change Requests
- Loan Escalations
- Request Closing

#### **NEW LOAN REGISTRATION PROCESS**

- Loan Information
- Register/Lock
- Loan Estimate
- Written Providers List
- Submit
- Self-Disclosure Process (see tutorial)

# MIMUTUAL PORTAL

## MIMUTUAL PORTAL LOGIN

Login to the MiMutual Portal at <u>https://home.michiganmutual.com/</u>using your username and password

Once logged in, the links within the Broker Login box will allow access to Broker Tools. Users may contact clientrelations@mimutual.com with any login problems.

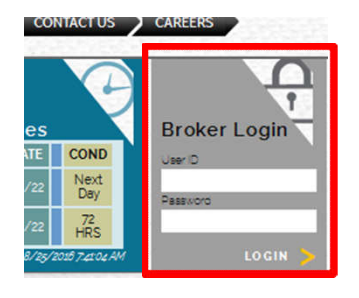

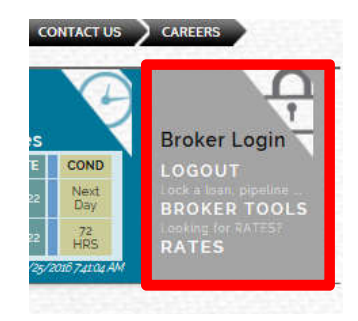

## PORTAL TOUR

Get an at-a-glance view of your business on the Dashboard.

- Closed Loan Volume
- Expiring Locks
- Files Waiting to be Reviewed
- Files waiting to be Underwritten

| Pipeline New Loan Registration Resources -<br>Pipeline check your pipeline status | Vielcome ( kfai<br>★What's ne |  |  |
|-----------------------------------------------------------------------------------|-------------------------------|--|--|
| 13 Closed Lean Volume Causely Yaary                                               | Search:                       |  |  |
| \$0<br>total volume                                                               |                               |  |  |
| 1<br>0.75<br>0.5<br>0.25                                                          |                               |  |  |
| 0<br>                                                                             |                               |  |  |
| E Wating for Review                                                               | E Vialing to be Underwritten  |  |  |
| \$0<br>total volume                                                               | \$0<br>totarvolume            |  |  |

#### **PORTAL TOUR** PIPELINE STATUS PAGE

Loans registered in the portal have loan numbers that begin with the current calendar year.

Simply click on the desired loan number, actions tab or icon and the system will automatically take you to the next screen.

| ( |           | Dasl     | nboard Pipeline     | New Loan Reg                    | gistration Reso | urces 🗸     |   |                  |   |                 |   |                    |       | Welcome ( <b>kfabian</b> ) 👻 |
|---|-----------|----------|---------------------|---------------------------------|-----------------|-------------|---|------------------|---|-----------------|---|--------------------|-------|------------------------------|
|   | Pipeline  | check yo | our pipeline status |                                 |                 |             |   |                  |   |                 |   |                    |       | ★What's new?                 |
|   |           |          |                     |                                 |                 |             |   |                  |   |                 |   |                    | Searc | ch:                          |
|   |           |          | Loan Officer        | Y Loan Number Y                 | Last Name       | First Name  | v | Address          | ~ | Date Registered | × | Date File Received | ~     | Current Status               |
|   | Actions - | *        | Jackqueline Irwin   | 2016070328                      | Irwin           | jackqueline |   | 52813 Rico Ct    |   |                 |   |                    |       | Funded                       |
|   | Actions - | è        | Debra VanMensel     | 2016080382 -<br>TEST            | Testerfield     | Test        |   | 123 Main Street  |   |                 |   |                    |       | Loan Open                    |
|   | Actions - | <b>e</b> | Jake Wasser         | 2016100153 - DO<br>NOT USE TEST | HOMEOWNER       | JOHN        |   | To be determined |   | 10/6/2016       |   |                    |       | Registered                   |

## PORTAL TOUR

### All new loan submissions will be started by clicking on the "New Loan Registration"

| on M      | UTUAL<br>RTGAGE | Dashboard         | Pipeline                        | New Loan Re | gistration Re | esources 🔻       |                   |                    |                |                   | Welc        | ome ( <b>kfabian )</b> | • |
|-----------|-----------------|-------------------|---------------------------------|-------------|---------------|------------------|-------------------|--------------------|----------------|-------------------|-------------|------------------------|---|
| Pipel     | ine d           | neck your pipelin | ne status                       |             |               |                  |                   |                    |                |                   | ★Wh         | at's new?              |   |
|           |                 |                   |                                 |             |               |                  |                   |                    |                | Sea               | arch:       |                        |   |
|           |                 | Loan Officer Y    | Loan Number Y                   | Last Name   | First Name    | Address          | V Date Registered | Date File Received | Current Status | Date Lock Exp 🛛 👻 | Net Price 🗸 | Loan Program           |   |
| Actions - | ( <b>*</b>      | Jackqueline Irwin | 2016070328                      | Irwin       | jackqueline   | 52813 Rico Ct    |                   |                    | Funded         |                   | 100         |                        | 1 |
| Actions - | è               | Debra VanMensel   | 2016080382 -<br>TEST            | Testerfield | Test          | 123 Main Street  |                   |                    | Loan Open      |                   | 100         |                        |   |
| Actions - | ~               | Jake Wasser       | 2016100153 - DO<br>NOT USE TEST | HOMEOWNER   | JOHN          | To be determined | 10/6/2016         |                    | Registered     |                   | 100.772     | Conv 30 Yr Fixed       |   |

## PORTAL TOUR

Convenient access to links and resources to conduct business with MiMutual Mortgage Wholesale:

- Access MiMu Rates
- Link to MiMu Documents/Announcements
- Link to MiPrice Quote
- Links to MI Quotes

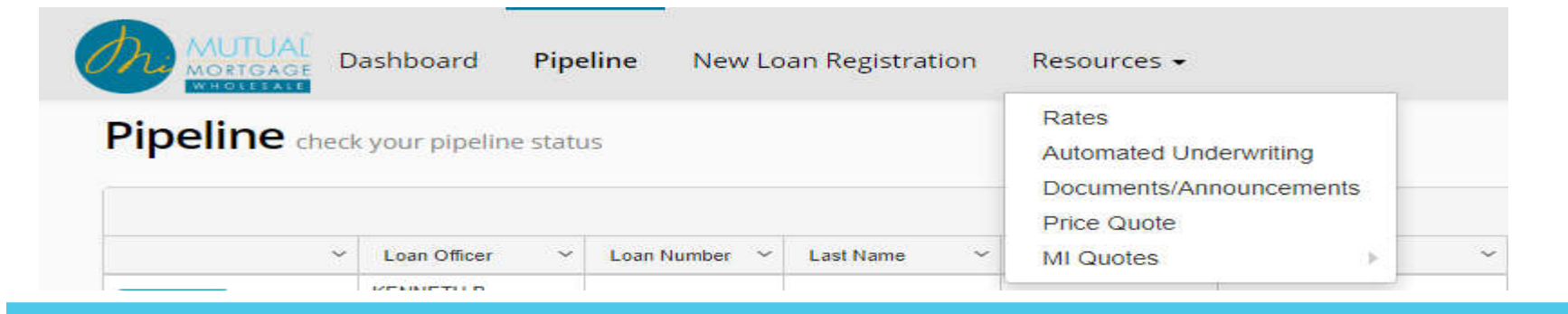

#### **PORTAL FEATURES** STATUS OF LOAN

Users can follow a loan through the MiMutual Process in Real-Time in the Pipeline View, each stage of the process is listed under the <u>Current Status</u> column.

| Pipeli    | ne | check your pip    | eline status                    |             |             |                  |                 |                    |                                                  |                   |             | ★What'                | s new? | 9    |
|-----------|----|-------------------|---------------------------------|-------------|-------------|------------------|-----------------|--------------------|--------------------------------------------------|-------------------|-------------|-----------------------|--------|------|
|           |    |                   |                                 |             |             |                  |                 |                    |                                                  |                   |             | Search:               |        |      |
|           |    | Loan Officer      | Loan Number V                   | Last Name > | First Name  | Address          | Date Registered | Date File Received | Current Status                                   | V Date Lock Exp V | Net Price 😪 | Loan Program ~        | Teim Y | Puŋ  |
| Actions + | ~  | Jackqueline Irwin | 2016070328                      | Invin       | jackqueline |                  |                 |                    | Funded                                           |                   | 100         |                       | 360    | Pun  |
| Actions • | *  | Debra VanMensel   | 2016080382 -<br>TEST            | Testerfield | Test        | 123 Main Street  |                 |                    | Loan Open                                        |                   | 100         |                       | 360    | Pun  |
| Actions 🕶 | ~  | Jake Wasser       | 2016100153 - DO<br>NOT USE TEST | HOMEOWNER   | JOHN        | To be determined | 10/6/2016       |                    | Registered                                       |                   | 100.772     | Conv 30 Yr Fixed      | 360    | Pun  |
| Actions 🕶 |    | Jake Wasser       | 2016100154 - DO<br>NOT USE TEST | AMERICA     | ANDY        | To be determined | 10/6/2016       |                    | Intent to Proceed Received /<br>E-sign Completed |                   | 100         | Conv 30 Yr Fixed      | 360    | Ref  |
| Actions - | ~  | Jake Wasser       | 2016100159 - DO<br>NOT USE TEST | TINTIN      | RON         | To be Determined | 10/6/2016       |                    | Registered                                       |                   | 100         | FHA 30 Yr Fixed       | 360    | Pup  |
| Actions 🕶 | ~  | Jake Wasser       | 2016100201 - DO<br>NOT USE TEST | AMERICA     | ANDY        | To be determined | 10/6/2016       |                    | Registered                                       |                   | 100         | FHA 30 Yr Fixed       | 360    | Ref  |
| Actions = | ~  | Jake Wasser       | 2016100202 - DO<br>NOT USE TEST | HOMEOWNER   | JOHN        | To be determined | 10/6/2016       |                    | Registered                                       |                   | 101.424     | VA 30 Yr Fixed        | 360    | Pup  |
| ctions =  |    | Jake Wasser       | 2016100205 - DO<br>NOT USE TEST | AMERICA     | ANDY        | To be determined | 10/6/2016       |                    | Registered                                       |                   | 101.299     | VA 30 Yr Fixed        | 360    | Ref  |
| Actions • | ~  | Jake Wasser       | 2016100209 - DO<br>NOT USE TEST | TINTIN      | RON         | To be Determined | 10/6/2016       |                    | Registered                                       |                   | 100.755     | RD / USDA 30 Yr Fixed | 360    | Pup  |
| Actions + | 1  | Jake Wasser       | 2016100212 - DO<br>NOT USE TEST | AMERICA     | ANDY        | To be determined | 10/6/2016       |                    | Registered                                       |                   | 100.979     | RD / USDA 30 Yr Fixed | 360    | Ref  |
| Actions = | ~  | Jake Wasser       | 2016100159 - Disc               | TINTIN      | RON         | To be Determined | 10/6/2016       |                    | Loan Open                                        |                   | 100         | FHA 30 Yr Fixed       | 360    | Puny |

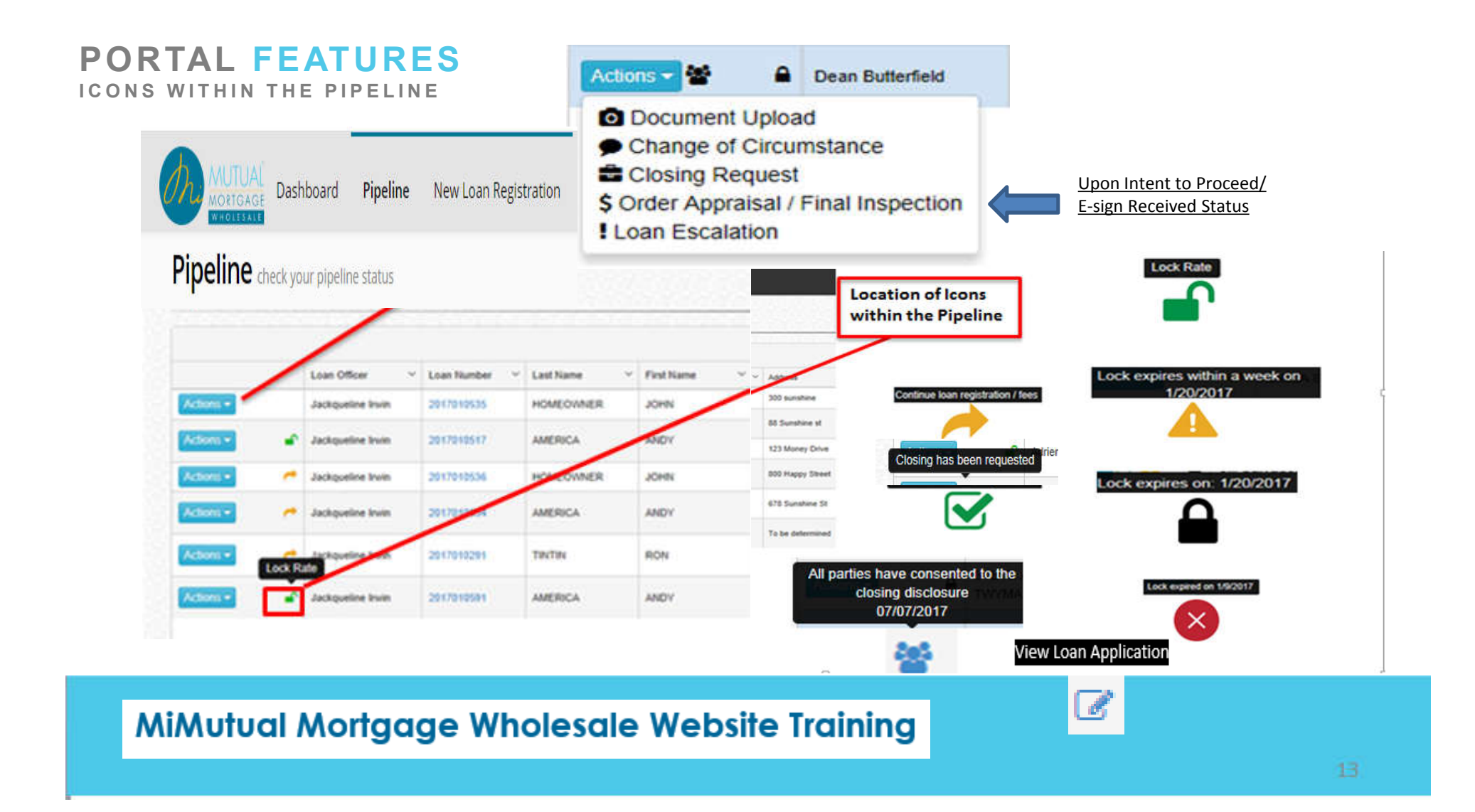

# MiPrice Quote

To utilize the MiPrice Quote pricing engine you will need to log in the website with your username and password and click on the MiPrice Quote tab to the left in the blue box.

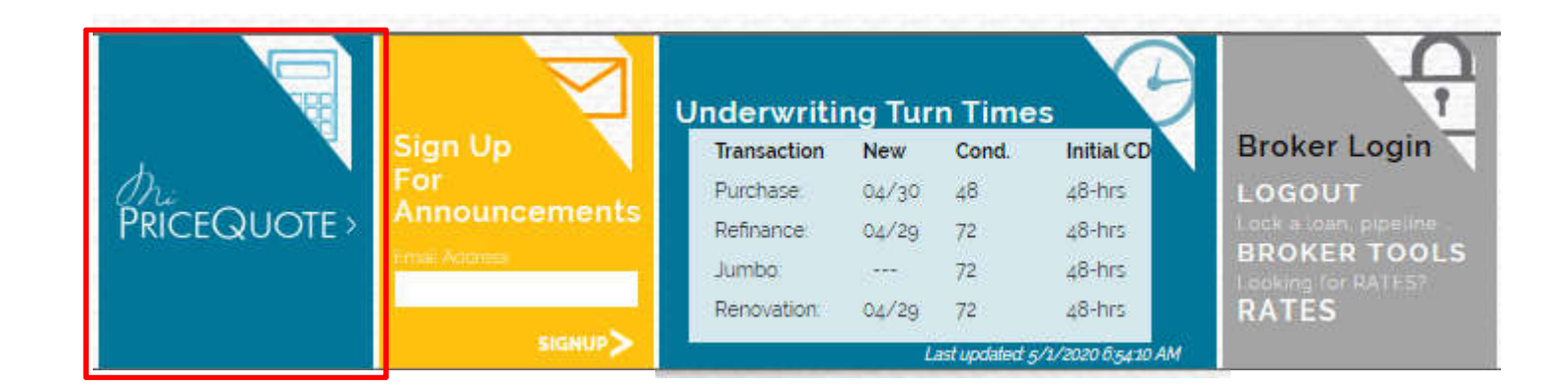

Complete all sections – Grayed out areas will be populated once the Zip code is provided. All Asterisk areas must be completed .

| PRICEQUOTE >      |          |                        |                   |   |  |  |  |
|-------------------|----------|------------------------|-------------------|---|--|--|--|
| Property Informat | ion      |                        |                   |   |  |  |  |
| Zip Code *        | 48154    | Property Type *        | SFR               | ~ |  |  |  |
| City *            | LIVONIA  | Occupancy Type *       | Primary Residence | ~ |  |  |  |
| State *           | Michigan | Non-Occupancy Co-Borro | wer               |   |  |  |  |
| County *          | Wayne    |                        |                   |   |  |  |  |
| Loan Detail       |          |                        |                   |   |  |  |  |

Complete all sections. All Asterisk areas must be completed .

| Estimated Credit Score * | Cr    | Credit Score          |   | Compensation Type *   | LenderPaid BorrowerPaid |          |   |  |
|--------------------------|-------|-----------------------|---|-----------------------|-------------------------|----------|---|--|
| Loan Type *              | - S   | elect Type -          | • | Loan Purpose*         | - Select Purp           | ose -    | ~ |  |
| Loan Amount*             | \$    | Loan Amount           |   | LTV                   | LTV                     |          |   |  |
| Appraised Value *        | \$    | Appraised Value       |   | CLTV                  | CLTV                    |          |   |  |
| Subordinate Financing    | \$    | Subordinate Financing |   | Expected AUS Response | DU Approve/             | Eligible | ~ |  |
| Assets                   | \$    | Assets                |   | Conv Loan PMI Type    | - Select Resp           | oonse -  | ~ |  |
| Term                     |       |                       |   | Amortization          |                         |          |   |  |
| 🗌 10 Yr 🛛 🔽              | 15 Yr | 20 Yr                 |   | Fixed 3               | Yr ARM                  | 5 Yr ARM |   |  |
| 25 Yr                    | 30 Yr |                       |   | 7 Yr ARM              | 0 Yr ARM                |          |   |  |

Complete all sections. All Asterisk areas must be completed . Alerts in red will be listed should something have been missed.

| Lock Days *                | 30            | $\checkmark$ | Doc Prep/UW Buyout* | No                         | ~           |
|----------------------------|---------------|--------------|---------------------|----------------------------|-------------|
| Current Rates              |               |              |                     | **UW does not apply to Jun | nbo Loans** |
| Please provide the missing | g information |              |                     |                            |             |
| Estimated Credit Score     | Loan Typ      | be           | Loan Amount         | ¢<br>t                     |             |
| Approiced Value            | Company       | sation Type  | Loan Durnos         | a .                        |             |

When all fields have been completed , click on the get rates button at bottom of page .

| Assots                       | ¢ Arcote    | Expected AUS Response | DU Approve/Eligible                         |
|------------------------------|-------------|-----------------------|---------------------------------------------|
| Assets                       | a Assetta   | Conv Loan PMI Type    | - Select Response -                         |
| Term                         |             | Amortization          |                                             |
| 🗌 10 Yr 🗸                    | 15 Yr 20 Yr | Fixed 3               | 3 Yr ARM 5 Yr ARM                           |
| 25 Yr                        | 30 Yr       | 7 Yr ARM              | 10 Yr ARM                                   |
|                              |             |                       |                                             |
| Lock Days *                  | 30          | Doc Prep/UW Buyout*   | No                                          |
| Lock Days *                  | 30          | Doc Prep/UW Buyout *  | No View UW does not apply to Jumbo Loans**  |
| Lock Days *<br>Current Rates | 30          | Doc Prep/UW Buyout *  | No I with the second apply to Jumbo Loans** |
| Lock Days *<br>Current Rates | 30          | Doc Prep/UW Buyout*   | No **UW does not apply to Jumbo Loans**     |

Review current rates for both Eligible and Ineligible programs . Click on expand all to see rates and details for why something is Ineligible . Click on desired rate and you will see the pricing adjustments.

| Eligible Programs                               |         | Expand All | Ineligible Programs                        |
|-------------------------------------------------|---------|------------|--------------------------------------------|
| FNMA 15 Yr Fixed                                |         |            | 15 YR FIXED JUMBO CHOICE                   |
| FNMA 15 Yr Fixed HomeStyle                      |         |            | 15 YR FIXED JUMBO CHOICE NON-QM            |
| E FNMA 30 Yr Fixed                              |         |            | 15 YR FIXED JUMBO MAX                      |
| Rate: 6.000, Point: 102.125                     |         |            | 30 YR FIXED IO NON-QM JUMBO CHOICE         |
| Rate: 5.875, Point: 101.932                     |         |            |                                            |
| Rate: 5.625 Point: 101.184                      |         |            | B 30 TR FIXED JUMBO CHOICE                 |
| Rate: 5.500, Point: 100.868                     |         |            | 30 YR FIXED JUMBO CHOICE NON-QM            |
| Rate: 5.375, Point: 100.564                     |         |            | 30 YR FIXED JUMBO MAX                      |
| Rate: 5.250, Point: 100.188                     |         |            | Conv 15 Yr Fixed - DU Refi Plus <=105%     |
| quested Rate:                                   | 5.250%  |            | Conv 15 Yr Fixed - DU Refi Plus >125%      |
| ial Price                                       | 103.688 |            | E Conv 15 Yr Fixed - DU Refi Plus 105-125% |
| ustment Description                             | Amount  |            | Conv 30 Yr Fixed - DU Refi Plus <=105%     |
| AN AMT >\$100K-\$150K                           | -0.250  |            | Conv 30 Yr Fixed - DU Refi Plus >125%      |
| 6 YR TERM: SCORE 620-639, LTV > 85%, LTV <= 90% | -3.250  |            | E Conv 30 Yr Fixed - DU Refi Plus 105-125% |
| al Price                                        | 100.188 |            | FHLMC 15 Yr Fixed                          |
| CININA 20 Ve Fixed Lense Style                  |         |            | FHLMC 15 Yr Fixed - High Balance           |
| D FININA SO TI FIXEd Homestyle                  |         |            | EHI MC 15 Vr Eived Home Possible           |

Expand All will provide you details as to why a program might be Ineligible . Locking on an Ineligible program is allowed . These details can also be used to alert you of any inaccuracies that need to be corrected in the above fields. Click on New Loan registration button to proceed with registration of new loan

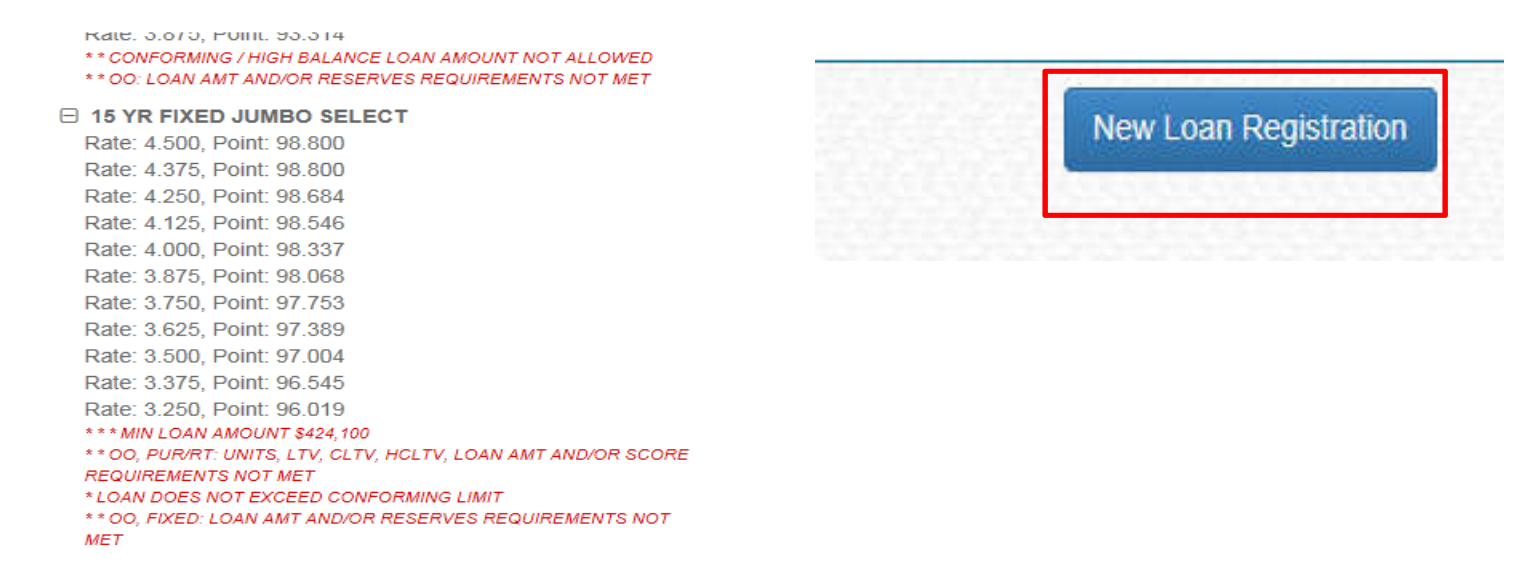

# NEW LOAN REGISTRATION PROCESS LOAN INFORMATION

Step 1

In submitting a loan to MiMutual Mortgage Wholesale is to complete the "Loan Information" screen and upload your FNMA 3.2

#### Click on New Loan Registration

This will bring you to the "Loan Information" screen where you obtain a loan number by uploading the Fannie Mae 3.2 file

| MUTUAL<br>MOSTGAGE<br>Dashboard | Pipeline New Loan Registratio | n Resources 🗸           |        |
|---------------------------------|-------------------------------|-------------------------|--------|
| New Loan Registrat              | tion submit a loan            |                         |        |
| Loan Information Float/Lock     | Government Monitoring Loan Es | imate Written Providers | Submit |
| Loan Type *                     | Please choo                   | se a Loan Type          |        |
| Loan Purpose *                  | Please choo                   | se a Loan Purpose       |        |
| Loan Officer *                  | Kristie Fabia                 | n                       | -      |
| Processor                       | Please choo                   | se a Processor          | -      |
| Alternate Contact               | Please choo                   | se an Alternate Contact | -      |
| Fannie Mae 3.2 File Name *      | Choose File                   |                         |        |
| Compensation Type               | Borrowe                       | Paid 💿 Lender Paid      |        |

- 1. Collect general Loan Information via the dropdown
- 2. Upload the Fannie Mae 3.2 file
- 3. Choose your compensation type
- 4. Create Loan

| Government Monitoring |          |   | Loan Estimate written Providers Budinit |   |  |  |  |
|-----------------------|----------|---|-----------------------------------------|---|--|--|--|
| Loan Type *           |          |   | Please choose a Loan Type               | - |  |  |  |
|                       |          |   | Please choose a Loan Purpose            | - |  |  |  |
|                       |          |   | Kristle Fabian                          | - |  |  |  |
| Processor             |          |   | Please choose a Processor               |   |  |  |  |
| Alternate Contact     |          |   | Please choose an Alternate Contact -    |   |  |  |  |
| Fannie Mae 3.2 File   | e Name 📍 | 1 | Choose File                             |   |  |  |  |
| Compensation Tyr      | ae .     | - |                                         |   |  |  |  |

#### Select the appropriate Loan Type from the dropdown menu

| Loan Information Float/Lock Ge                              | overnment Monitoring              | Loan Estimate Written Providers Submit                                                     |  |  |  |  |  |
|-------------------------------------------------------------|-----------------------------------|--------------------------------------------------------------------------------------------|--|--|--|--|--|
| .oan Type *                                                 | Please choose a Loan              | Туре                                                                                       |  |  |  |  |  |
| .coan Purpose *<br>.coan Officer *<br>Nternate Contact Name | Conventional<br>FHA<br>VA<br>USDA | Conventional<br>FHA<br>VA<br>USDA<br>For a Jumbo Product choose<br>the Conventional option |  |  |  |  |  |
| annie Mae 3.2 File Name<br>Compensation Type                | Choose File                       | ender Paid                                                                                 |  |  |  |  |  |

#### If you are going to request a Piggyback HELOC please select.

| oan Information Float/Lock | Government Monitoring Loan Estimate Written Provide | ers Submit                 |
|----------------------------|-----------------------------------------------------|----------------------------|
| oan Type *                 | Conventional                                        | •                          |
| oan Purpose *              | Purchase                                            | -                          |
| enovation Type             | None                                                | •                          |
| umbo Loan *                | No                                                  | *                          |
| iggyback HELOC             | If applicable please make desired selection         | on for a Piggyback HELOC - |
| oan Officer *              | None                                                |                            |
| Processor                  | Symmetry<br>TCF Bank                                |                            |
| Iternate Contact           | Please choose an Alternate Contact                  | *                          |
| annie Mae 3.2 File Name *  | Choose File                                         |                            |
| Compensation Type          | Rerrower Paid () Londer Paid                        |                            |

If you are going to request a Piggyback HELOC please enter the amount of subordinate financing you are seeking.

| Loan Detail             |              |
|-------------------------|--------------|
| Loan Type               | Conventional |
| Loan Amount *           | \$ 150000    |
| Appraised Value *       | \$ 250000    |
| Purchase Price *        | \$ 250000    |
| Subordinate Financing * | \$ 50000     |
| Assets                  | \$ 9623      |

All 203K and Homestyle programs will be uploaded as broker channel loans as correspondent channel will not be allowed.

The broker will need to choose the desired Renovation Type – 203K or Homestyle – upon uploading the 3.2 file.

| Cost Internation                                                                                                    | egistenLock Le                                                                                                    | Com Estimate   | whitten Providers | Submit                                                                                                    |
|----------------------------------------------------------------------------------------------------|----------------------------------------------------------------------------------------------------|----------------|-------------------|----------------------------------------------------------------------------------------------------|
| Loan Type -                                                                                                    |                                                                                                    |                |                   | Conventional -                                                                                                    |
| Loan Purpose *                                                                                                    |                                                                                                    |                |                   | Purchase -                                                                                                    |
| Renovation Type                                                                                                    |                                                                                                    |                | 1                 | fi applicable please theorem a Generation Option                                                                                                    |
| Loan Officer *<br>Alternate Contact Name                                                                                                    | •                                                                                                    |                |                   | -None-<br>Homestyle Renovation                                                                                                    |
| Fannie Mae 3.2 File Nan                                                                                                    | me                                                                                                    |                |                   | Choose File                                                                                                    |
| Compensation Type                                                                                                    |                                                                                                    |                |                   | Borrower Paid Ender Paid                                                                                                    |
| print and print                                                                                                    | and the second second s |                | a set as a        | and all a feature and the first a first state of the second state                                                                                                    |
| Loan Type *                                                                                                    | nglatien/Lock Ca                                                                                                    | ouri Estimate  | Written Providers | SUDMIT                                                                                                    |
| Loan Information Rin<br>Loan Type *<br>Loan Purpose *                                                                                                    | nghikevLocit. Ed                                                                                                    | ouri Estimutic | Witten Ploviders  | FHA · · · · · · · · · · · · · · · · · · ·                                                                                                    |
| Loan Information Page<br>Loan Type *<br>Loan Purpose *<br>Renovation Type                                                                                             | nglalin/Lock (a                                                                                                    | bar Estimate   | Witten Providers  | Submit FHA FullChase Trappicable please choose a Himovation Option                                                                                                    |
| Loan Information Fine<br>Loan Type *<br>Loan Purpose *<br>Renovation Type<br>Loan Officer *<br>Atternate Contact Name                                                 | nghikevi.cok ta                                                                                                    | Car Estimate   | Witten Providers  | FHA     •       Putchase     •       If applicable please choose a Hanovanim Oppon     •       -None     •       FHA 203K     •                                                      |
| Loan Type *<br>Loan Type *<br>Loan Purpose *<br>Renovation Type<br>Loan Officer *<br>Alternate Contact Name<br>Famile Mae 3.2 File Nam                                | nglikevitocki to<br>n<br>me                                                                                                    | bar Estimate   | Written Providery | Submit       FHA       Puinchase       Papel cable please choose a Hancoonnos Option       -None-<br>FHA 203X                                                                        |
| Loan Information Page<br>Loan Type *<br>Loan Purpose *<br>Renovation Type<br>Loan Officer *<br>Atternate Contact Name<br>Fannie Mae 3.2 File Nam<br>Compensation Type | nglikkeVLock La                                                                                                    | ber Estimate   | Witten Ploviders  | Submit         PHA         Parchase         Parchase preste choose a Hencoontra Option         -None         FHA 203K         Choose File.         Borrower Paid         Lender Paid |

LOAN INFORMATION - FHA CASE NUMBER

Please note if your "Loan Type" is FHA and the "Loan Purpose" a refinance select a "Refinance Type" to request the appropriate FHA case number needed

| Loan Information   | Register/Lock | Loan Estimate | Written Providers | Submit                  |   |
|--------------------|---------------|---------------|-------------------|-------------------------|---|
| Loan Type *        |               |               | FHA               |                         |   |
| Loan Purpose *     |               |               | Refinan           | ce                      | , |
| Refinance Type *   |               |               | Please            | choose a Refinance Type | - |
| Loan Officer *     |               |               | Conve             | ntional                 |   |
| Alternate Contact  | Name          |               | Prior F           | HA                      |   |
| Fannie Mae 3.2 Fil | e Name        |               | Choose            | File                    |   |
| Componention Tr    | <b>ne</b>     |               |                   | war Paid 🔿 Landar Paid  |   |

#### NEW LOAN REGISTRATION PROCESS FHA CASE NUMBER

Your case # will be processed when the Intent to Proceed is received

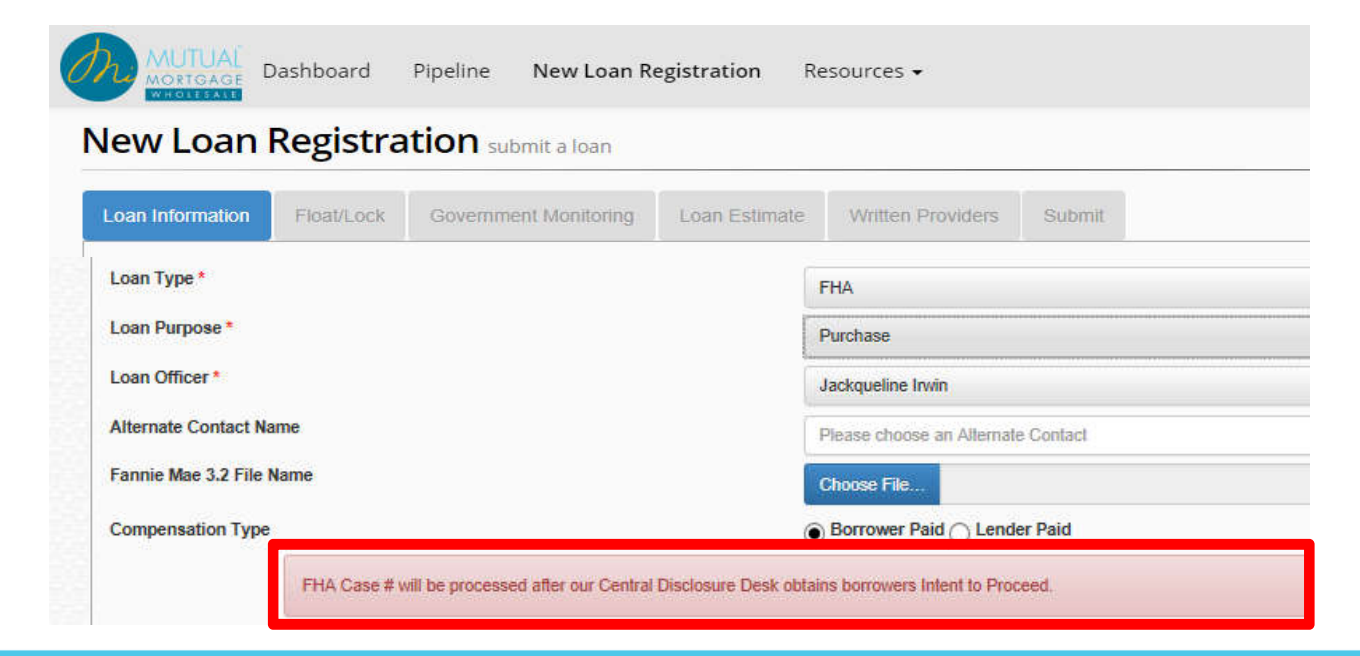

#### NEW LOAN REGISTRATION PROCESS FHA CASE NUMBERS

Choose the applicable "FHA Case Information"

- Request MiMu to Order FHA Case #
- Transfer FHA Case No
- Property is a TBD
- Principal/Agent Processing Own Case Number (Full Eagles Only)

| Refinance Type *                       | Prior FHA                                                                                                    | • |
|----------------------------------------|----------------------------------------------------------------------------------------------------|---|
| Loan Officer *                         | Jackqueline Irwin                                                                                                    | • |
| Alternate Contact Name                 | Kyle Mahaffy                                                                                                    | - |
| Fannie Mae 3.2 File Name               | Choose File FHA Rate Term Refinance.fnm                                                                                     |   |
|                                        |                                                                                                    |   |
| Compensation Type                      | Borrower Pald Lender Paid                                                                                                   |   |
| FHA Case # will be processed after our | Borrower Paid Central Disclosure Desk obtains borrowers Intent to Proceed.                                                  |   |
| FHA Case # will be processed after our | Borrower Paid      Lender Paid Central Disclosure Desk obtains borrowers Intent to Proceed.  Please choose an FHA Case Type |   |

#### NEW LOAN REGISTRATION PROCESS FHA CASE NUMBERS

Choose the applicable "Property Type"

- Attached
- Condo
- Detached
- Detached Condo
- PUD

|                                        | 11194                                   | 2 <b>.</b> |
|----------------------------------------|-----------------------------------------|------------|
| .oan Purpose *                         | Refinance                               | •          |
| Refinance Type *                       | Prior FHA                               | *          |
| oan Officer *                          | Jackqueline Irwin                       | -          |
| Alternate Contact Name                 | Kyle Mahaffy                            | -          |
| annie Mae 3.2 File Name                | Choose File FHA Rate Term Refinance.fnm |            |
| Compensation Type                      | Attached                                |            |
| FHA Case # will be processed after our | Condo                                   |            |
| HA Case Information                    | Detached Condo                          |            |
|                                        |                                         |            |
| Property Type                          | Please choose a Property Type           | -          |
| HOLTHA GUSE #                          |                                         |            |
| FIGT FIRE GASE #                       |                                         |            |

#### **NEW LOAN REGISTRATION PROCESS** FHA CASE NUMBERS

Enter the "Prior FHA Case #" If applicable, include the suffix <u>without</u> the hyphen

| Refinance Type *                                                      | Prior FHA                                                                                                    | •      |
|-----------------------------------------------------------------------|----------------------------------------------------------------------------------------------------|--------|
| .oan Officer *                                                        | Jackqueline Irwin                                                                                                    |        |
| Alternate Contact Name                                                | Kyle Mahaffy                                                                                                    |        |
| Tanala Mas 0.0 File Name                                              | Choose File File Date Term Definance from                                                                                                    |        |
| -annie Mae 3.2 File Name                                              | Choose Flic Frie Rate Ferri Reinance.inin                                                                                                    |        |
| Compensation Type                                                     | Borrower Paid      Lender Paid      ssed after our Central Disclosure Desk obtains borrowers Intent to Proceed                                                                                                    |        |
| Compensation Type<br>FHA Case # will be proce                         | Borrower Paid      Lender Paid      Request MMI to Order FHA Case #                                                                                                    |        |
| Compensation Type<br>FHA Case # will be proce<br>FHA Case Information | Borrower Paid      Lender Paid      Request MMI to Order FHA Case #      Detached      Proceed      Proceed       Proceed      Proceed      Pro | -<br>- |

#### Select the appropriate Loan Officer from the dropdown menu.

The LO selection will receive all email communications throughout the process.

| Loan Information       | Register/Lock | Loan Estimate | Written Provi    | dets Finalize  |   |   |
|------------------------|---------------|---------------|------------------|----------------|---|---|
| Loan Type *            |               |               | Conventional     |                | • |   |
| Loan Purpose*          |               |               | Purchase         |                |   | 8 |
| Loan Officer*          |               |               | Daniel Heitzmani | n              | • |   |
| Alternate Contact Name |               |               | Adrienne Bologn  | a              | • |   |
| Fannie Mae 3.2 Fi      | le Name       |               | Choose File      | a000128739.fnm |   | ß |

LOAN INFORMATION

Select the appropriate Processor and Alternate Contact Name from the dropdown menu.

The Processor and Alternate Contact Name selected will receive all email communications throughout the process. If the Processor or Alt Contact is not known at the time of registration, leave blank and email <u>Disclosureteam@mimutual.com</u> to add the processor for access to the loan.

| oan Information Register/Lock Loan Es                                                                                                    | nate Written Providers Submit                                                                                                    |                        |
|----------------------------------------------------------------------------------------------------|----------------------------------------------------------------------------------------------------|------------------------|
| oan Type *                                                                                                    | Please choose a Loan Type                                                                                                    |                        |
| oan Purpose *                                                                                                    | Please choose a Loan Purpose                                                                                                    | *                      |
| tenovation Type                                                                                                    | If applicable please choose a Renovation Option                                                                                                    |                        |
| oan Officer *                                                                                                    | Kristie Fabian                                                                                                    |                        |
| rocessor                                                                                                    | Please choose a Processor                                                                                                    |                        |
| Iternate Contact                                                                                                    | Please choose an Alternate Contact                                                                                                    | · · · ·                |
| annie Mae 3.2 File Name                                                                                                    | Choose File                                                                                                    |                        |
| compensation Type                                                                                                    | Borrower Paid Lender Paid                                                                                                    |                        |
| Warningt Clicking on the Create Loan button w<br>Note: 1003 imports will only be accepted in the<br>Automated Underwriting System like Desktop U | submit this information to MiMutual and start the loan process. Please use this form to upload completed 1003 forms.<br>NMA DU 3.2 flat file format This 1003 Import is only for the transfer of application data to MiMutual. It is NOT meant to t<br>ferwriter, Desktop Originator or Loan Prospector. | be a submission to any |

#### NEW LOAN REGISTRATION PROCESS LOAN INFORMATION

| Minimum Dashboard Pipeline New Loan Registration Re                                                                                                    | ources +                                                                                                    |                                                                                                    |  |
|----------------------------------------------------------------------------------------------------|----------------------------------------------------------------------------------------------------|----------------------------------------------------------------------------------------------------|--|
| New Loan Registration submit a loan                                                                                                    |                                                                                                    |                                                                                                    |  |
| Loss Information Register, Cock Government Ministering Loss Extension                                                                                                    | Witten Providers. Balanti                                                                                                    |                                                                                                    |  |
| Loan Type * Convention                                                                                                    |                                                                                                    | Broker completes all appropriate                                                                                                    |  |
| Loan Purpose * Purchase                                                                                                    |                                                                                                    | Broker completes an appropriate                                                                                                    |  |
| Renovation Type None                                                                                                    |                                                                                                    | fields – including compensation                                                                                                    |  |
| Jumbo Loan * No                                                                                                    |                                                                                                    |                                                                                                    |  |
| TCF and No                                                                                                    | •                                                                                                    | type – prior to uploading their 3.2                                                                                                    |  |
| Loan Officer * Dean Butte                                                                                                    | And -                                                                                                    | file and clicking "Create Loan"                                                                                                    |  |
| Processor Please coo                                                                                                    | ase a Processor *                                                                                                    | The and cheking create Loan                                                                                                    |  |
| Atternate Contact Please cho                                                                                                    | ese an Ademate Cantact +                                                                                                    |                                                                                                    |  |
| Fannie Mae 3.2 File Name * Choose Fil                                                                                                    |                                                                                                    |                                                                                                    |  |
| Compensation Type                                                                                                    | r Pald 🕘 Lender Pald                                                                                                    |                                                                                                    |  |
| Warning! Cirking on the Circle Lean buffor will submit the information to Makuta<br>Note: 1003 Imports will donly be accepted at the INAA DU 3.2 ftat file format Thes:<br>Underwriting System Her Deataba Underwriter; Deataba Crightabor or Lean Primper | al and start the loan process. Please size this form to uplicad completed 1003 terms.<br>DOI import is only for the transfer of application data to MMAnhair. It is NOT meant to be a submission to any A<br>for                                                                                                    | atomated                                                                                                    |  |
| Broker acknowledg                                                                                                    | Concerning Second and Second Second S |                                                                                                    |  |
| this to be a new lo                                                                                                    | an                                                                                                    |                                                                                                    |  |
|                                                                                                    | Please choose one of the following:                                                                                                    |                                                                                                    |  |
| application as of the                                                                                                    | Ne MiMultual's policy is to provide an initial application packs requirements are met.                                                                                                    | ge inclusive of the initial LE and required disclosures. I certify that this is a new application as of foday to ensure disclosure timing |  |
| current date                                                                                                    |                                                                                                    |                                                                                                    |  |

Continue 🔊

# MiMutual Mortgage Wholesale Website Training

on distantial distance little on h

| Address                         | 911 Military St |                  |
|---------------------------------|-----------------|------------------|
| City                            | PORT HURON      |                  |
| State                           | MI              |                  |
| Zip Code                        | 48060           |                  |
|                                 |                 | Validate Address |
| Choose manual address:          |                 |                  |
| 911 MILITARY ST, PORT HURON, MI | , 48060         |                  |
| Choose USPS confirmed address:  |                 |                  |
| 911 MILITARY ST, PORT HURON, MI | , 48060         |                  |
| 911 MILITARY ST, PORT HURON, MI | , 48060         |                  |
| SALINICITARY SI, PORTHORON, MI  | , 48060         |                  |

Broker is then presented with a screen that runs USPS verification on the subject property address.

The broker can select to either use the address as displayed or select the USPS confirmed address – which is the preferred selection.

If the broker wishes to update their address, they are forced to re-validate the changed address before moving forward.

REGISTER/LOCK - MULTIPLE BORROWER INFORMATION

Verify all information that has imported via the 1003 to ensure accuracy, Multiple borrowers on a FNMA 3.2 upload will be indicated with a blue bar separating each borrower for completion and review of information for accuracy.

\*\*Any changes to the loan information after the loan is registered must be made via the <u>Request for Change of Circumstance (COC)</u>

| rentration of Supervised | Line follows - Mitter Pressent - Baptit |   |                            |                          |             |
|--------------------------|-----------------------------------------|---|----------------------------|--------------------------|-------------|
| Berrower Information     |                                         |   | CoBorrower Information     |                          | Osterwar :  |
| Later                    | 1911                                    |   | Last                       |                          |             |
| First-                   | 7.26                                    |   | Aver                       |                          |             |
| Mizzle                   |                                         |   | Made                       |                          |             |
| Sim 1                    | 000.12-841                              |   | 85H                        |                          |             |
| Experies -               |                                         |   | Experies.*                 |                          |             |
| Wank Union *             |                                         |   | Trans Union *              |                          |             |
| Equitor 1                | nv                                      |   | äqu#ac <sup>3</sup>        |                          |             |
| Application # 2          |                                         |   |                            |                          | 188         |
| Borrower Information     |                                         |   | Collor-user Information    |                          | Galleriover |
| Last                     | LHDINGE                                 |   | Last                       |                          |             |
| First."                  | 853446000-9                             |   | First                      |                          |             |
| Hictle                   |                                         |   | Miccle                     |                          |             |
| SSN 1                    | 223.45.4744                             |   | 53N                        |                          |             |
| Experien                 | lone .                                  |   | Experien*                  |                          |             |
| Thans Limion *           |                                         |   | Trans Union *              |                          |             |
| Equifian 1               | 86                                      |   | Diguifiex.*                |                          |             |
| Application # 3          |                                         |   |                            |                          | +           |
| Application # 4          |                                         |   |                            |                          | +           |
| Property Information     |                                         |   |                            |                          |             |
| Addresse *               | INCID Fishe Schwert                     |   | Property Type 1            | 6474                     |             |
| OHy*                     | .Fat tioxe                              |   | Occupancy Type"            | Prozesty Revenues        |             |
| State**                  |                                         | - | Non-Cecupient Co-Serreiver | 25                       |             |
| Zip Gode *               | aroio                                   |   |                            |                          |             |
| aan Detail               |                                         |   |                            |                          |             |
| Loss Type                | 11875                                   |   | Loan Purpose               | Builtune                 |             |
| Losh Arigunt*            | a months                                |   | LTV                        | 100 000                  |             |
| Appraised Value *        | \$ 20000                                |   | CLTV                       | 107 500                  |             |
| Purchase Price           | 5: 200030                               |   | Doc Prep WW Bayout *       | 10                       |             |
| Subordinate Financing    |                                         |   | Expected AUS Response      | The second second second |             |
|                          | 3.4                                     |   |                            | OLY MICHINERO            | 1           |
| Term                     |                                         |   | Amoritanitor               |                          |             |
| 111 18 Yr                | 16 Yr                                   |   | () Fixed                   | T 3 VE ARM               | YT MRM      |

#### **NEW LOAN REGISTRATION PROCESS** REGISTER/LOCK - BORROWER INFORMATION

Verify all information is accurate, make any necessary changes.

| New Loan Registration Submit a loan   |                                                                                                    |                                |              |
|---------------------------------------|----------------------------------------------------------------------------------------------------|--------------------------------|--------------|
| Loan Information Register/Lock Go     | wemment Monitoring Loan Estimate Written Providers                                                                                                    | Submit                         |              |
| Email is required, when postal delive | ry is not selected                                                                                                    |                                |              |
| Borrower Information                  |                                                                                                    | CoBorrower Information         | CoBorrower 🖉 |
| Last*                                 | HOMEOWNER                                                                                                    | Last*                          | HOMEOWNER    |
| First*                                | JOHN                                                                                                    | First*                         | MARY         |
| Middle                                |                                                                                                    | Middle                         |              |
| SSN "                                 | 999-40-5000                                                                                                    | SSN *                          | 500-22-2000  |
| Experian *                            | 740                                                                                                    | Experian *                     | 740          |
| TransUnion *                          | 740                                                                                                    | TransUnion *                   | 740          |
| Equifax *                             | 740                                                                                                    | Equifax *                      | 740          |
| First Time Home Buyer                 | <ul> <li>Image: A start of the start of the start of</li></ul> | First Time Home Buyer          |              |
| Email Address 🚯                       |                                                                                                    | Email Address ()               |              |
| Postal delivery of disclosures        |                                                                                                    | Postal delivery of disclosures |              |

#### **URGENT**

All Information contained on the Register/Lock screen will determine loan eligibility and quote rates. Verify information meets

guideline requirements for your desired product selection.
#### **NEW LOAN REGISTRATION PROCESS** REGISTER/LOCK - BORROWER INFORMATION

### Complete the Veteran information when applicable

| New Loan         | <sup>oard Pipeline</sup><br>Registrati | New Loan Re   | gistration Resou | irces - |                             |             |              |
|------------------|----------------------------------------|---------------|------------------|---------|-----------------------------|-------------|--------------|
| Loan Information | Register/Lock                          | Loan Estimate | Wotten Providers | Submit  |                             |             |              |
| Borrower Info    | rmation                                |               |                  |         | CoBorrower Information      |             | CoBorrower 🗹 |
| Last *           |                                        | Homeowne      | r.               |         | Last                        | Homeowner   |              |
| First *          |                                        | John          |                  |         | First                       | Mary        |              |
| Middle           |                                        |               |                  |         | Middle                      |             |              |
| SSN*             |                                        | 999-40-500    | 0                |         | SSN                         | 500-22-2000 |              |
| Experian *       |                                        |               |                  |         | Experian *                  |             |              |
| Trans Union *    |                                        |               |                  |         | Trans Union *               |             |              |
| Equifax *        |                                        |               |                  |         | Equifax *                   |             |              |
| Veteran          |                                        |               |                  |         | Veteran                     |             |              |
| Surviving Spou   | se Of Veteran                          |               |                  |         | Surviving Spouse Of Veteran |             |              |

\*This information will help determine your loan eligibility, verify this matches guideline requirements for the desired product.

**REGISTER/LOCK - BORROWER INFORMATION** 

Complete the credit score information for Experian/trans Union/Equifax for the Borrower and Co-Borrower (if applicable).

Fields to be completed will highlight in red and list at the top of the "Register/Lock" screen.

This will help walk users through the required fields, once the information is completed the field will drop from the list and the red highlight will disappear.

| can Information Regist                                                                                                    | erit ock I oan Estimate Write                                        | en Providers Submit |                        |              |
|----------------------------------------------------------------------------------------------------|----------------------------------------------------------------------|---------------------|------------------------|--------------|
| The Equifax field is req     The Experian field is re     The Trans Union field i     The Equifax field is req     The Doc Prep/UW Buye | uired.<br>quired,<br>s required.<br>uired.<br>but field is required. |                     |                        |              |
| Borrower Information                                                                                                    | i                                                                    |                     | CoBorrower Information | CoBorrower 🗹 |
| Last*                                                                                                    | AMERICA                                                              |                     | Last                   | AMERICA      |
| First*                                                                                                    | ANDY                                                                 |                     | First                  | АМУ          |
| Middle                                                                                                    |                                                                      |                     | Middle                 |              |
| SSN *                                                                                                    | 999-60-3333                                                          |                     | SSN                    | 500-60-2222  |
| Experian *                                                                                                    | 700                                                                  |                     | Experian *             |              |
| Trans Union *                                                                                                    | 700                                                                  |                     | Trans Union *          |              |
| Equifax *                                                                                                    |                                                                      |                     | Equifax *              |              |

#### **NEW LOAN REGISTRATION PROCESS** REGISTER/LOCK - PROPERTY INFORMATION

Verify all information is accurate, make any necessary changes. (All Asterisk fields are required)

| 120 N MAIN STREET | Property Type *                                   | SFR                                                                                                    | ~                                                                                                    |
|-------------------|---------------------------------------------------|----------------------------------------------------------------------------------------------------|----------------------------------------------------------------------------------------------------|
| MOUNT CLEMENS     | Occupancy Type *                                  | Primary Residence                                                                                                    |                                                                                                    |
| MI                | Non-Occupant Co-Borrower                          |                                                                                                    |                                                                                                    |
| 48043             |                                                   |                                                                                                    |                                                                                                    |
|                   | 120 N MAIN STREET<br>MOUNT CLEMENS<br>MI<br>48043 | 120 N MAIN STREET     Property Type *       MOUNT CLEMENS     Occupancy Type *       MI     Non-Occupant Co-Borrower       48043 | 120 N MAIN STREET     Property Type *     SFR       MOUNT CLEMENS     Occupancy Type *     Primary Residence       MI     Non-Occupant Co-Borrower        48043 |

\*This information will help determine your loan eligibility, verify this matches guideline requirements for the desired product.

**REGISTER/LOCK - LOAN DETAIL** 

1. Ensure all asterisk areas are complete and accurate, according to desired product requirements.

2. Indicate if you are buying out any fees

3. The Term and Amortization field will determine the eligible product pricing quotes.

| oan Detail             | e purchase price should be<br>nen the transaction is a refin | 0.00<br>ance                      |                                 |
|------------------------|--------------------------------------------------------------|-----------------------------------|---------------------------------|
| Loan Type              | Conventional                                                 | Loan Purpose                      | Purchase                        |
| Loan Amount *          | \$ 100000.00                                                 | LTV                               | 86.96%                          |
| Appraised Value *      | \$ 115000.00                                                 | CLTV                              | 86.96%                          |
| urchase Price *        | \$ 0.00                                                      | Waive Escrows                     |                                 |
| ubordinate Financing   | \$ 0.00                                                      | Doc Prep/UW Buyout *              |                                 |
| Assets                 | \$ 9,623.84                                                  | Expected AUS Response             | DU Approve/Eligible             |
|                        |                                                              | Conv Loan PMI Type                | Borrower Paid - Monthly Premium |
| Term<br>10 Yr<br>25 Yr | ✓ 15 Yr 20 Yr<br>✓ 30 Yr                                     | Amortization<br>Fixed<br>7 Yr ARM | 3 Yr ARM 5 Yr ARM<br>10 Yr ARM  |

**REGISTER/LOCK - LOAN DETAIL** 

# Choose the **Expected** AUS Response with the following loan Programs :

#### Conventional-FHA-VA-Select (Jumbo)

- DU Approve/Eligible
- DU Approve Ineligible
- DU Refer/Eligible

#### **Conventional**

- LP Accept/Eligible
- LP Accept Ineligible

#### <u>Jumbo</u>

- DU Approve/Eligible
- DU Approve Ineligible

#### <u>USDA</u>

- GUS Accept/Eligible
- GUS Refer/Eligible

| Waive Escrows                                   |                                                                   |   |
|-------------------------------------------------|-------------------------------------------------------------------|---|
| Doc Prep/UW Buyout *                            | No                                                                | ~ |
| Expected AUS Response                           | None/Not Submitted                                                |   |
| Conv Loan PMI Type                              | DU Approve/Eligible<br>DU Approve/Ineligible<br>DU Refer/Eligible |   |
| Amortization                                    | LP Accept/Eligible<br>LP Accept/Ineligible                        |   |
| ✓ Fixed         3           7 Yr ARM         10 | GUS Accept/Eligible<br>GUS Refer/Eligible                         |   |
| ✓ Fixed     3       ○ 7 Yr ARM     10           | GUS Accept/Eligible<br>GUS Refer/Eligible                         |   |

#### NEW LOAN REGISTRATION PROCESS REGISTER/LOCK - LOAN DETAIL

### Select the PMI type

Doc Prep/UW Buyout \*

Expected AUS Response

Conv Loan PMI Type

Borrower Paid - Monthly Premium Borrower Paid - Single Premium Borrower Paid - Split Premium Lender Paid - Single Premium No MI ~

#### NEW LOAN REGISTRATION PROCESS REGISTER/LOCK - RATE LOCK DETAIL

Select the amount of lock days needed.

Click on "**Refresh Rates**" to get a rate selection according to product parameters indicated in the Borrower Information/Property information/Loan Detail and Rate Lock Detail sections.

| Rate Lock Detail               |            |             |                      |                 |
|--------------------------------|------------|-------------|----------------------|-----------------|
| Lock-In Date<br>Requested Rate | 1/9/2017   | Lock Days * | 15<br>30<br>45<br>60 | Refresh Rates 🗢 |
|                                | 70         |             |                      |                 |
|                                | ✓ Register |             | Lock                 |                 |
| Previous                       |            |             |                      |                 |

#### NEW LOAN REGISTRATION PROCESS REGISTER/LOCK - RATE LOCK DETAIL

After selecting "Refresh Rates" to obtain "Eligible Products" if a field from the Register/Lock screen is not completed it will list in red. Enter the missing information and select "Refresh Rates"

| Rate Lock Detail          |                   |                                          |                                                    |                   |
|---------------------------|-------------------|------------------------------------------|----------------------------------------------------|-------------------|
| Lock-In Date              | 1/10/2017         | Lock Days *                              | 30                                                 | Refresh Rates 🤤   |
| Requested Rate            |                   | % Requested Program                      |                                                    |                   |
|                           |                   |                                          |                                                    |                   |
| * Missing sales price/hou | ise value.        |                                          |                                                    |                   |
|                           | 🗸 Re              | egister                                  | 🖨 Lock                                             |                   |
| G Previous                |                   |                                          |                                                    | Continue <b>O</b> |
|                           | Upon Co<br>always | ompletion of missi<br>Refresh Rates to r | ng or changed loan info<br>reload products and rat | rmation<br>es.    |

**REGISTER/LOCK - RATE LOCK DETAIL** 

All <u>Eligible and Ineligible Programs</u> are displayed according to fields completed on the <u>Register/Lock</u> screen in the Borrower Information/Property Information/ Loan Detail/Rate lock Detail sections

| Eligible Programs               | Ineligible Programs                             | etails |
|---------------------------------|-------------------------------------------------|--------|
| FNMA 15 Yr Fixed - High Balance | O15 YR FIXED CHOICE                             |        |
| Rate: 4.250 Point: -2.802       |                                                 |        |
| Rate: 4.125 Point: -2.562       | O15 YR FIXED CORE JUMBO                         |        |
| Rate: 4.000 Point: -2.348       |                                                 |        |
| Rate: 3.875 Point: -2.115       | O15 YR FIXED SELECT                             |        |
| Rate: 3.750 Point: -1.845       |                                                 |        |
| Rate: 3.625 Point: -1.534       | O30 YR FIXED CHOICE                             |        |
| Rate: 3.500 Point: -1.161       |                                                 |        |
| Rate: 3.375 Point: -0.679       | O30 YR FIXED CORE JUMBO                         |        |
| Rate: 3.250 Point: 0.000        |                                                 |        |
| Rate: 3.125 Point: 0.839        | O30 YR FIXED SELECT                             |        |
| Rate: 3.000 Point: 1.213        |                                                 |        |
| Rate: 2.875 Point: 1.722        | OConv 15 Yr Fixed - DU Refi Plus <=105%         |        |
| NMA 30 Yr Fixed - High Balance  | OConv 15 Yr Fixed - DU Refi Plus >125%          |        |
| Rate: 5.000 Point: -2.424       |                                                 |        |
| Rate: 4.875 Point: -2.165       | Conv 15 Yr Fixed - DU Refi Plus 105-125%        |        |
| Rate: 4.750 Point: -1.764       |                                                 |        |
| Rate: 4.625 Point: -1.249       | OCONV 30 YF Fixed - DU Ren Plus <=105%          |        |
| Rate: 4.500 Point: -0.751       |                                                 |        |
| Rate: 4.375 Point: 0.000        | GConv 30 Yr Fixed - DU Refi Plus >125%          |        |
| Rate: 4.250 Point: 0.118        | Connection Management and Apart Plant Apartment |        |
| Rate: 4.125 Point: 0.710        | Conv 30 Tr Pixed - DO Ren Plus 106-126%         |        |
| Rate: 4.000 Point: 1.520        |                                                 |        |
| Rate: 3.990 Point: 1.587        | CPHLMG 15 IT FIXed                              |        |
| Rate: 3.875 Point: 2.350        | OFHLMC 15 Yr Fixed - High Balance               |        |
|                                 | OFHLMC 30 Yr Fixed                              |        |
|                                 | OFHLMC 30 Yr Fixed - High Balance               |        |

REGISTER/LOCK - RATE LOCK DETAIL

#### Clicking Hide Details will list

the Ineligible Program parameters causing the product to show as Ineligible.

Changing the fields applicable to the parameters listed in "red" and click <u>Refresh Rates</u> this will change product to the list of <u>Eligible Programs</u>

However you may lock or Register an

Ineligible Program.

| 1 | FNMA 15 Yr Fixed - High Balance |
|---|---------------------------------|
|   | Rate 4 250 Point -2 802         |
|   | Rate: 4.125 Point: -2.562       |
|   | Rate: 4.000 Point: -2.348       |
|   | Rate: 3.875 Point: -2.115       |
|   | Rate: 3.750 Point: -1.845       |
|   | Rate: 3.625 Point: -1.534       |
|   | Rate: 3.500 Point: -1.161       |
|   | Rate: 3.375 Point: -0.679       |
|   | Rate: 3.250 Point: 0.000        |
|   | Rate: 3.125 Point: 0.839        |
|   | Rate: 3.000 Point: 1.213        |
|   | Rate: 2.875 Point: 1.722        |
| 1 | FNMA 30 Yr Fixed - High Balance |
|   | Rate: 5.000 Point: -2.424       |
|   | Rate: 4.875 Point: -2.165       |
|   | Rate: 4.750 Point: -1.764       |
|   | Rate: 4.625 Point: -1.249       |
|   | Rate: 4.500 Point: -0.751       |
|   | Rate: 4.375 Point: 0.000        |
|   | Date: 4 250 Dojot: 0 119        |

Rate: 4.125 Point: 0.710 Rate: 4.000 Point: 1.520

Rate: 3,990 Point: 1,587

Rate: 3.875 Point: 2.350

#### Ineligible Programs

Hide details

#### ●15 YR FIXED CHOICE Rate: 6.125 Point: 0.000 ● \*\* CONFORMING / HIGH BALANCE LOAN AMOUNT NOT ALLOWED

●15 YR FIXED CORE JUMBO \*\* PURRT: UNITS, LTV, CLTV, HOLTV, LOAN AMT AND/OR SCORE REQUIREMENTS NOT MET \* MANUAL UNDERWRITE ONLY

#### O15 YR FIXED SELECT

Rate: 3.875 Point: 0.000 
\*\* 00, PUR: UNITS, LTV, CLTV, HOLTV, LOAN AMT AND/OR SCORE REQUIREMENTS NOT MET \*LTV >80% HIGH BALANCE LOAN AMOUNT NOT ALLOWED

#### ©30 YR FIXED CHOICE

Rate: 5.875 Point: 0.000 0
\*\* CONFORMING / HIGH BALANCE LOAN AMOUNT NOT ALLOWED

#### O30 YR FIXED CORE JUMBO

\* PURIRT: UNITS, LTV, CLTV, HCLTV, LOAN AMT AND/OR SCORE REQUIREMENTS NOT MET \* MANUAL UNDERWRITE ONLY

#### O30 YR FIXED SELECT

Rate: 4.250 Point: 0.000 ● \*\* 00, PUR: UNITS, LTV, CLTV, HCLTV, LOAN AMT AND/OR SCORE REQUIREMENTS NOT MET \*LTV >80%: HIGH BALANCE LOAN AMOUNT NOT ALLOWED

Conv 15 Yr Fixed - DU Refi Plus <=105% Rate: 3.250 Point: 0.000 0

REGISTER/LOCK - RATE LOCK DETAIL

<u>Select the rate you would like to</u> be disclosed on the initial LE or the rate you would like to lock.

Select **<u>Register</u>** and you will move to the <u>Loan Estimate</u> screen to continue the New Loan Registration process or <u>Lock.</u> Both actions can also be taken at this time.

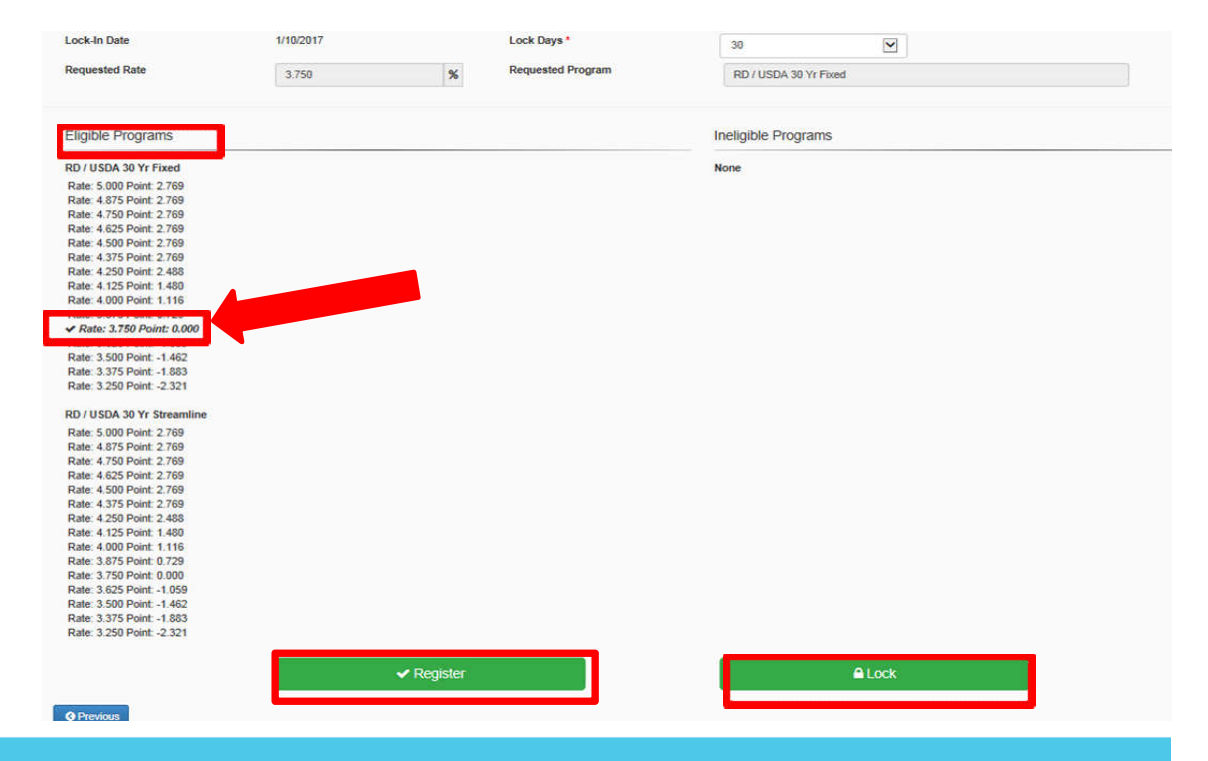

**REGISTER/LOCK - RATE LOCK DETAIL INELIGIABLE PROGRAMS** 

|                                    | Eligible Programs |                              | Ineligible Programs                                    |       | Show details |
|------------------------------------|-------------------|------------------------------|--------------------------------------------------------|-------|--------------|
| Clicking The Ineligible            | None              |                              | FHA 30 Yr 203k Limited                                 |       |              |
| Dreament will display rates        |                   |                              | Rate: 4.750 Point: -2.671                              |       |              |
| <b>Program</b> will display fales. |                   |                              | Rate: 4.500 Point: -1.768                              |       |              |
|                                    |                   |                              | Rate: 4.375 Point: -1.442<br>Rate: 4.250 Point: -1.094 |       |              |
| Select the desired rate and        |                   |                              | Rate: 4.125 Point: -0.408                              |       |              |
| alial Laak                         |                   |                              | Rate: 4.000 Point: -0.040                              |       |              |
| CIICK LOCK                         |                   |                              | Pate: 3 750 Point: 0 753                               |       |              |
|                                    |                   |                              | ✓ Rate: 3.625 Point: 2.209                             |       |              |
|                                    |                   |                              | Rate: 3.375 Point: 3.035                               |       |              |
|                                    |                   |                              | Rate: 3.250 Point: 3.473                               |       |              |
| Ineligible Programs can be         |                   |                              |                                                        |       |              |
|                                    |                   |                              | FHA 30 Yr 203k Limited - HUD 100 Do                    | wn    |              |
| locked and registered.             |                   |                              | C FHA 30 Yr 203k Limited - HUD Owned                   | í.    |              |
| U                                  |                   |                              | C FHA 30 Yr 203k Standard                              |       |              |
|                                    |                   |                              | G FHA 30 Yr 203k Standard - High Balar                 | nce   |              |
|                                    |                   |                              | C FHA 30 Yr 203k Standard - HUD 100 D                  | Jown  |              |
|                                    |                   |                              | O FHA 30 Yr 203k Standard - HUD Owne                   | ed    |              |
| * Additional rate adjustments      |                   |                              | G FHA 30 Yr Fixed                                      |       |              |
| may apply on Ineligible            |                   |                              | FHA 30 Yr Fixed - High Balance                         |       |              |
| and apply on monghold              |                   |                              | O FHA 30 Yr Fixed - HUD 100 Down                       |       |              |
| program locks, if information is   |                   |                              | C FHA 30 Yr Fixed - HUD Owned                          |       |              |
| not reflected in the               |                   |                              | O FHA 30 Yr Fixed Streamline                           |       |              |
| Register/Lock screen               |                   |                              | O FHA 30 Yr Fixed Streamline - High Ba                 | lance |              |
| Register/LUCK Screen               |                   |                              |                                                        |       |              |
|                                    |                   | <ul> <li>Register</li> </ul> | Lock                                                   |       |              |
|                                    | A Drawing         |                              |                                                        |       | Continue     |
|                                    | Ornevious         |                              |                                                        |       | Commute ()   |
|                                    |                   |                              |                                                        |       |              |
|                                    |                   |                              |                                                        |       |              |

#### NEW LOAN REGISTRATION PROCESS REGISTER/LOCK - RATE LOCK DETAIL

Confirm <u>Yes</u> or <u>No</u> to proceed in Locking an Eligible loan.

| Are you sure yo  | want lock this loan program?         |                                                         |
|------------------|--------------------------------------|---------------------------------------------------------|
| Program: FHA 3   | 0 Yr Fixed                           |                                                         |
| Rate: 3.875%     |                                      |                                                         |
|                  |                                      |                                                         |
| Once your loan i | Locked any changes to a field identi | fied by an asterisk must be completed through a "Change |
| of Circumstance  | located within your pipeline.        |                                                         |
|                  |                                      |                                                         |

REGISTER/LOCK - RATE LOCK DETAIL

Confirm <u>Yes</u> or <u>No</u> to proceed in Locking an Ineligible loan. The reason for locking the loan ineligible <u>must</u> be completed.

| Are you sure y               | ou want lock this loar | program?                  |                      |                       |              |
|------------------------------|------------------------|---------------------------|----------------------|-----------------------|--------------|
| Program: FHA<br>Rate: 3.625% | 30 Yr Fixed - High E   | Balance                   |                      |                       |              |
| * * HIGH BALA                | NCE LOAN AMT ON        | ILY                       |                      |                       |              |
| Tou have chos                | en an mengible progr   | ani, Ficase indicate t    |                      |                       |              |
|                              |                        |                           |                      |                       |              |
| Once your loan               | is Locked any chan     | ges to a field identified | l by an asterisk mus | t be completed throug | nh a "Change |
| of Circumstance              | e" located within your | pipeline.                 |                      |                       | ,            |
|                              |                        |                           |                      |                       |              |

#### NEW LOAN REGISTRATION PROCESS REGISTER/LOCK - RATE LOCK DETAIL

Confirm <u>Yes</u> or <u>No</u> to proceed in Registering the loan.

| Are you sure you  | want register this loan program | ?                            |                                |
|-------------------|---------------------------------|------------------------------|--------------------------------|
| Program: FNMA     | 5 Yr Fixed                      |                              |                                |
| Rate: 3.625%      |                                 |                              |                                |
|                   |                                 |                              |                                |
| Once your loan is | Registered any changes to a fi  | eld identified by an asteris | sk must be completed through a |
| Change of Circu   | stance' located within your pip | eline.                       |                                |
|                   |                                 |                              |                                |

#### **REGISTER/LOCK - LOAN REGISTRATION CERTIFICATE EMAIL** ~

Once your loan is registered you will receive a Loan Registration Certificate.

This contains all the information received by MMI via the FNMA 3.2 upload

From: Do\_Not\_Reply@lendingqb.com Date: 3/1/17 3:17 PM (GMT-05:00) To: Jonathan Zeref </rightstrainstrainstra

This notification was automatically generated for you. Please do not directly reply to this email.

#### FNMA 30 Yr Fixed

| Certificate Date: 3/1/2017 12:17:18 PM PST                                                                                                    |                              |                    | Payment Type<br>Certificate                                                                              | Princ<br>a Refer | ipal & Interest<br>ence #12017030034 |  |
|----------------------------------------------------------------------------------------------------|------------------------------|--------------------|----------------------------------------------------------------------------------------------------|------------------|--------------------------------------|--|
| Loan Officer Information<br>Company, REQUEST MORT GAGE INC<br>Loan Officer: BARBARAL, EDE<br>Loan Officer: Email Address; barbara4icens@sbcglobel.net |                              |                    | Company Phones (310) 784-6800<br>Company Faxo<br>Loan Officer Phones (818) 427-1586<br>Loan Officer Faxo |                  |                                      |  |
| Processor (External) Inform<br>Processor (External) Pamela (<br>Email Address: <u>sicomstocks@gr</u>                                                  | ation<br>Comstock<br>mil.com |                    | Phone: (310) 784-8800<br>Fax:                                                                            |                  |                                      |  |
| Account È xecutive Informat<br>Account Executive: Jonathan<br>Email Address: izeraf@mimutur                                                           | tion<br>Zoref                |                    | Phone: (248) 203-1340<br>Fax:                                                                            | ,                |                                      |  |
| Loan Scenario<br>Borrower Information                                                                                                    |                              |                    | Subject Property Informa                                                                                 | ition            |                                      |  |
| Borrower                                                                                                    |                              | MAX SKINNER        | Property State                                                                                           | c                | A                                    |  |
| Borrower SSN                                                                                                    |                              | ****               | Property Type                                                                                            | s                | FR                                   |  |
| Borrower Citizenship                                                                                                    |                              | US Citizen         | Structure Type                                                                                           | D                | etached                              |  |
| Spouse                                                                                                    |                              | MARY SKINNER       | Number of Storles                                                                                        | 1                |                                      |  |
| Spouse SSN                                                                                                    |                              | ********           | Is in Rural Area                                                                                         | N                | 0                                    |  |
| Spouse Is Primary Wage Earner                                                                                                    |                              | No                 | Is Condotel No                                                                                           |                  | 0                                    |  |
| Primary Wage Earner Middle Score                                                                                                    |                              | 753 *              | Is Non-Warrantable Proj No                                                                               |                  | 0                                    |  |
| Lowest Middle Score                                                                                                    |                              | 0 *                | Property Purpose Primar                                                                                  |                  | rimary Residence                     |  |
| First Time Home Buyer                                                                                                    |                              | No                 | Occupancy Rate 75.000%                                                                                   |                  | 5.000%                               |  |
| Has Housing History                                                                                                    |                              | Yes                | Gross Rent \$0.00                                                                                        |                  | 0.00                                 |  |
| Self Employed                                                                                                    |                              | Yes                | Additional Housing Expense \$116.85                                                                      |                  | 116.85                               |  |
| Total Income                                                                                                    |                              | \$31,860.00        | Property Address                                                                                         |                  |                                      |  |
| Present Housing Expense                                                                                                    |                              | \$0.00             | 5354 LAKE LINDERO DRIVE                                                                                  |                  |                                      |  |
| Total Non-mortgage Debt Pay                                                                                                    | ment                         | \$1,264.00         | AGOURA HILLS, CA 91301                                                                                   |                  |                                      |  |
| <ul> <li>Has been modified by user.</li> </ul>                                                                                                    |                              |                    | County: Los Angeles                                                                                      |                  |                                      |  |
| Loan Information                                                                                                    |                              |                    |                                                                                                    |                  |                                      |  |
| Loan Purpose                                                                                                    | Purchase                     |                    | Supplemental Informatio                                                                                  | n                |                                      |  |
| AmortType                                                                                                    | Fixed                        |                    | Lender Fee Buyout                                                                                        | No               |                                      |  |
| Lien Position                                                                                                    | First Lien                   |                    | HOUSEHOLD SIZE                                                                                           | NOT              | APPLICABLE                           |  |
| Sales Price                                                                                                    | \$380,000.0                  | 0                  |                                                                                                    |                  |                                      |  |
| Loan Amount                                                                                                    | \$342,000.0                  | 0                  | Originator Compensation                                                                                  | 1                |                                      |  |
| Upfront MIP Financed                                                                                                    | \$0.00                       | -                  | Compensation Source                                                                                      |                  | Lender                               |  |
| Total Loan Amount                                                                                                    | \$342,000.0                  | 0                  | Compensation Points                                                                                      |                  | 2.174%                               |  |
| Cashout Amount                                                                                                    | \$0.00                       |                    | Compensation Amount                                                                                      |                  | \$7,435.00                           |  |
|                                                                                                    | 90.000%7                     | 90.000%            | <b>Compensation Plan Date</b>                                                                            |                  | 1/18/2017                            |  |
| PMIPTOVICE                                                                                                    | Nauonaimi                    |                    |                                                                                                    |                  |                                      |  |
| MIP/FF                                                                                                    | Vas                          | iny, 0.41% Monthly |                                                                                                    |                  |                                      |  |
| Date Lock (daug)                                                                                                    | 70                           |                    |                                                                                                    |                  |                                      |  |
| Rate Lock (days)                                                                                                    | Sul De even                  |                    |                                                                                                    |                  |                                      |  |
| Term / Die                                                                                                    | 360 ( 360                    | 200 C              |                                                                                                    |                  |                                      |  |
| Dran almost Depathy                                                                                                    | No Prepay                    |                    |                                                                                                    |                  |                                      |  |
| December Accliptic (menths)                                                                                                    | N/A                          |                    |                                                                                                    |                  |                                      |  |
| Estimated Closing Date                                                                                                    | 3/31/2017                    |                    |                                                                                                    |                  |                                      |  |
| All Decounce                                                                                                    | DIL ADDCOM                   | (Eligible *        |                                                                                                    |                  |                                      |  |
| No response                                                                                                    | DO Approve                   | / Ligitie          |                                                                                                    |                  |                                      |  |

Denial Reasons: • ALL BORROWERS MUST HAVE AT LEAST ONE FICO SCORE AL BORROWERS MUST HAVE AT LEAST ONE FICO SCORE MIN FICO 620 NONTRADITIONAL CREDITI NON-OCCUPANT COBORROWER NOT ALLOWED

Message to Lender

Government Monitoring

#### New Loan Registration submit a loan

| Borrower (HOMEOWNER, JOHN)                 | Co-Borrower (HOMEOWNER, MARY)              |  |  |
|--------------------------------------------|--------------------------------------------|--|--|
| Interview Method                           | Interview Method                           |  |  |
| Face-to-Face                               | Face-to-Face                               |  |  |
| Fax or Mail                                | Fax or Mail                                |  |  |
| Telephone                                  | Telephone                                  |  |  |
| Email or Internet                          | Email or Internet                          |  |  |
| Ethnicity                                  | Ethnicity                                  |  |  |
| Hispanic or Latino                         | Hispanic or Latino                         |  |  |
| Not Hispanic or Latino                     | V Not Hispanic or Latino                   |  |  |
| I do not wish to provide this information  | I do not wish to provide this information  |  |  |
| Race                                       | Race                                       |  |  |
| American Indian or Alaska Native           | American Indian or Alaska Native           |  |  |
| Enter name of enrolled, or principle tribe | Enter name of enrolled, or principle tribe |  |  |
| Asian                                      | Asian                                      |  |  |
| Black or African American                  | Black or African American                  |  |  |
| Native Hawalian or Other Pacific Islander  | Native Hawaiian or Other Pacific Islander  |  |  |
|                                            |                                            |  |  |
|                                            | w white                                    |  |  |
| I do not wish to provide this information  | I do not wish to provide this information  |  |  |
| Gender                                     | Gender                                     |  |  |

Once you have completed the Register/Lock screen (if you did not select "lock only") you will move to the Loan Estimate.

The first four fields are grayed out, the information is completed when the loan is "Registered" If you need to apply changes to these fields use the "Actions" drop down on the pipeline and submit a "Change of Circumstance (COC)"

| Loan Information | Register/Lock | Loan Estimate | Written Providers | Submit   | Actions 🕶 👹                   | Dean Butterfield                 |
|------------------|---------------|---------------|-------------------|----------|-------------------------------|----------------------------------|
| Loan Program     |               |               | Conv 30           | Yr Fixed | Document U                    | Jpload<br>Circumstance           |
| Compensation Ty  | pe            |               | Lender F          | Paid     | Closing Rec<br>S Order Apprai | quest<br>isal / Final Inspection |
| Escrow Waiver    |               |               | No                |          | Loan Escalat                  | ion                              |
| Doc Prep/Underw  | riting Buyout |               | No                |          |                               |                                  |

Input the required fees complete this action until all LE fee sections are complete. Asterisk fields are required

| A : Origination Charges    |     |
|----------------------------|-----|
| Document Preparation Fee * | 200 |
| Loan Origination Fee       |     |
| Processing Fee             |     |
| Underwriting Fee *         | 795 |

Continue entering fees until all LE fee sections are complete. Asterisk fields are required. Should you need more than one additional fee from the drop down menu. Select this icon \* to add additional fields enabling you to add additional fees from the drop down.

| . services porrower carrierop ror | E : Taxes and Other Government Fees   |                                  | 5 : Initial Escrow Payment at Closing | H : Other Costs                            |
|-----------------------------------|---------------------------------------|----------------------------------|---------------------------------------|--------------------------------------------|
| Title - Attorney Fee              | Recording Fee For Assignment          |                                  | City Property Tax Annual *            | Title - Owner's Title Policy<br>(Optional) |
| Ittle - CPL                       | Recording Fee For Deed                |                                  | County Property Tax Annual *          | Additional Fees                            |
| fitte - Closing Fee/Settlement*   | Recording Fee For Mortgage/DOT*       |                                  | Flood Insurance Premium Annual        |                                            |
| litle - Endorsement Fee           | Transfer Tax                          |                                  | Homeowners Insurance Premium Annual * | J : Total Closing Costs                    |
| Itle - Examination Fee            | Additional Fees                       | GRMA F                           | Other Property Tax Annual             | Lender Credits                             |
| tte - Notary Fee/Signing Fee      |                                       | Recordin<br>Tax Stan<br>Tax Stan |                                       | Seller Credits                             |
| tte - Wire Transfer Fee           | 3 : Initial Escrow Payment at Closing | Tax Stan<br>Tax Stan<br>Tax Stan |                                       |                                            |
| dditional Fees                    |                                       | Tay Otan                         |                                       |                                            |

Input the required fees complete this action until all LE fee sections are complete. Asterisk fields are required

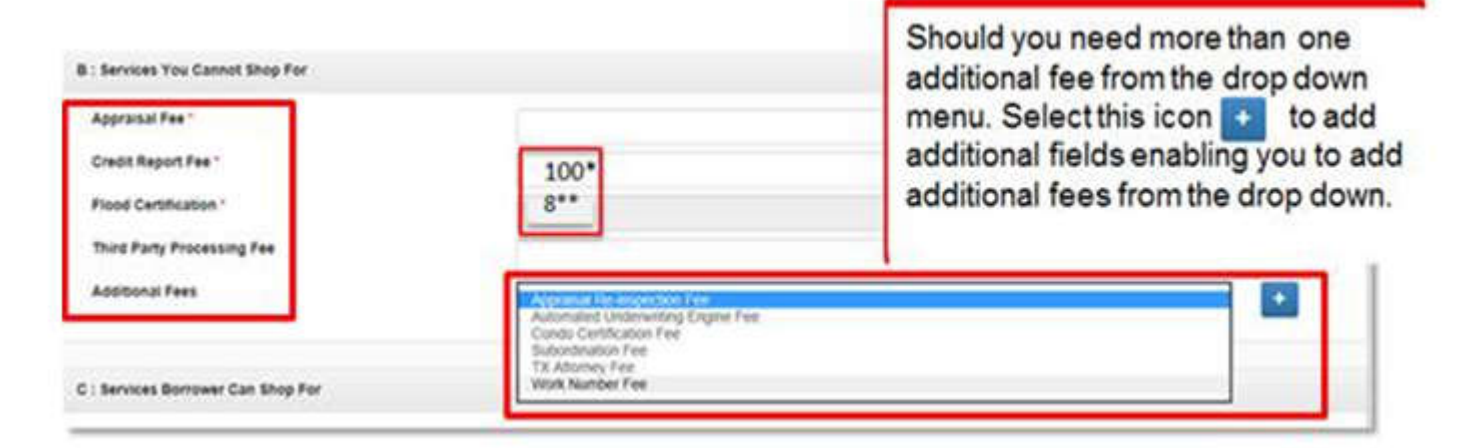

\*A set amount of \$100 will be templated for credit report and the accurate charge will be adjusted if necessary upon receipt of the invoice, when issuing the CD.

\*\*The Fee for a flood certificate is \$7.70 LQB, will round up the fee to \$8 on the LE

- You can now input the months in which taxes are due for City, County and Other Property Tax.
- After completing the government monitoring questions, you are navigated to the LE Fees tab and will find the updated interface under section **G: Initial Escrow Payment at Closing**.

|                                       |               | 020022 |       | -     |        |
|---------------------------------------|---------------|--------|-------|-------|--------|
|                                       | Annual Amount | Disbu  | irsen | nenti | Months |
| City Property Tax Annual *            |               | Jan    | ٠     | ×     | +      |
| County Property Tax Annual *          |               | Jan    |       | ×     | +      |
| Flood Insurance Premium Annual        | [             |        |       |       |        |
| Homeowners Insurance Premium Annual * |               |        |       |       |        |
| Other Property Tax Annual             |               | lan    |       | *     |        |

You can input as many as four disbursement months and can only select that particular month once for each item. If an amount is present within the annual tax field, at least 1 month will be required.

| 3: Initial Escrow Payment at Closing  |               |              |         |         |         |
|---------------------------------------|---------------|--------------|---------|---------|---------|
|                                       | Annual Amount | Disbursement | Months  |         |         |
| City Property Tax Annual *            | 1200          | dan 🔹 🗙      | May • 🙀 | Sep 🔹 🗙 | Nov * × |
| County Property Tax Annual *          | 600           | Oct 🔹 🗙      | +       |         |         |
| Flood Insurance Premium Annual        |               |              |         |         |         |
| Homeowners Insurance Premium Annual * | 1200          |              |         |         |         |
| Other Property Tax Annual             | 300           | Jan • N.     | Jul + x | +       |         |

Once the fees and service providers are completed, the disbursements months are included on the final submit screen, added to the LE Fees Worksheet and populated onto the Non P&I Housing Expenses screen.

Complete any seller credits applicable to the transaction.

The Lender Credits will populate from the choose rate on the **<u>Register/Lock</u>** screen

| J : Total Closing Costs |                                                                                                |            |
|-------------------------|------------------------------------------------------------------------------------------------|------------|
| Lender Credits          | 0                                                                                              |            |
| Seller Credits          |                                                                                                |            |
|                         |                                                                                                |            |
| Previous                | When LE fees are complete<br>Click " <b>Continue</b> " to proceed to<br>Written Providers List | Continue 🔊 |

### All Written Providers should be completed in the <u>Written Providers</u> screen

| oan Information               | Register/Lock        | Loan Estimate | Written Providers | Submit |                    |                   |             |   |
|-------------------------------|----------------------|---------------|-------------------|--------|--------------------|-------------------|-------------|---|
| Title - Attorney              | Fee : \$123.00       |               |                   |        |                    | Copy WP Info From |             | ~ |
| Service Provider<br>Address * | *                    |               |                   |        |                    |                   | Affiliated? |   |
| City *<br>Phone *             |                      |               |                   |        | State *<br>Email * |                   | Zip *       |   |
| Title - Wire Tra              | nsfer Fee : \$123.00 | 2             |                   |        |                    | Copy WP Info From |             | v |
| Service Provider<br>Address * | •                    |               |                   |        |                    |                   | Affiliated? |   |
| City *                        |                      |               |                   |        | State *            |                   | Zip *       |   |
|                               |                      |               |                   |        |                    |                   |             |   |

Complete the service providers information, according to the fee name listed.

Asterisk fields are required

| Register/Lock      | Loan Estimate | Written Providers           | Submit                                        |                                                                                                    |                                                                                                    |                                                                                                    |
|--------------------|---------------|-----------------------------|-----------------------------------------------|----------------------------------------------------------------------------------------------------|----------------------------------------------------------------------------------------------------|----------------------------------------------------------------------------------------------------|
| ee/Settlement : \$ | 1,000.00      |                             | Сору W                                        | P Info From                                                                                                  |                                                                                                    |                                                                                                    |
| í í                |               |                             |                                               |                                                                                                    | Affiliated?                                                                                                    |                                                                                                    |
|                    |               |                             |                                               |                                                                                                    |                                                                                                    |                                                                                                    |
|                    |               |                             | Chate                                         |                                                                                                    | 71-                                                                                                    |                                                                                                    |
|                    |               |                             | State                                         |                                                                                                    | Zip                                                                                                    |                                                                                                    |
| e                  | Register/Lock | Register/Lock Loan Estimate | Register/Lock Loan Estimate Written Providers | Register/Lock     Loan Estimate     Written Providers     Submit       ee/Settlement : \$1,000.00     Copy W | Register/Lock     Loan Estimate     Written Providers     Submit       se/Settlement : \$1,000.00     Copy WP Info From | Register/Lock       Loan Estimate       Written Providers       Submit         ee/Settlement : \$1,000.00       Copy WP Info From       Affiliated? |

To copy the service provider information for another fee click the drop down and select the fee name you would like to copy.

| Title - Lender's Title Policy : \$800.00 | Copy WP Info From | Lender Credit: The                                                                |
|------------------------------------------|-------------------|-----------------------------------------------------------------------------------|
| Service Provider *                       | Title - Closing   | g Fee/Settlement premium pricing credit<br>above your Lender<br>Paid Compensation |
| Address                                  |                   | Agreement. Do not<br>include your Lender<br>Paid Compensation in<br>this field.   |
| City                                     | State Zip         |                                                                                   |
| *hone *                                  | Email             | ! Written Provider                                                                |
|                                          |                   | Title - Lender's Title                                                            |

Confirm <u>Yes</u> or <u>No</u> to copy the Service provider information for the next fee.

| Dashboard<br>City                 | Pipelin<br>Happy Copy Written Provider Info?                                                                                    | Welcome (jirwin@mlmutual.com) ~                                                                                                    |
|-----------------------------------|----------------------------------------------------------------------------------------------------|----------------------------------------------------------------------------------------------------|
| Phone *<br>Title - Lender's Title | (888) Are you sure you want to copy provider info?<br>From: Title - Closing Fee/Settlement<br>To: Title - Lender's Title Policy | O TIPI<br>Lender Credit: The                                                                                                    |
| Service Provider*<br>Address      | Yes XNO                                                                                                    | Premium pricing credit<br>above your Lender<br>Paid Compensation<br>Agreement: Do not<br>include your Lender<br>Paid Compensation in<br>this field. |
| City<br>Phone*                    | State Zip<br>Email                                                                                                    | I Written Provider<br>Section Errors<br>Title - Lender's Title                                                                                      |
| Previous                          | Cont                                                                                                    | nue o                                                                                                    |

Once a broker gets to the Written Providers tab, they will be able to either:

- Click Manage Providers in which to edit, add, remove, or favorite service providers for their broker company.
- Assign a "favorited" service provider from a drop down menu to the desired fee.
- They also will be able to quickly apply the service provider information name, address, city, etc.
   to all fees by clicking the "Copy to All Providers" button

| Loan Information            | Float/Lock    | Government Monitoring | Loan Estimate       | Written Providers | Submit |                    |        |              |       | Manage P              |
|-----------------------------|---------------|-----------------------|---------------------|-------------------|--------|--------------------|--------|--------------|-------|-----------------------|
| Title - Closing F           | ee/Settlement | : \$250.00            |                     |                   |        |                    | Copy V | VP Info From |       |                       |
| Service Provider<br>Address | •             | Enter a new provider  | or choose a favorit | e provider        |        |                    | •      | Affiliated?  |       | Copy to All Providers |
| City *<br>Phone *           |               |                       |                     |                   |        | State *<br>Email * | MI     |              | Zip • |                       |

|  | WRITTEN PROVIDERS LIST |
|--|------------------------|
|--|------------------------|

| Favorite Prov | viders                 |                |           |      |       |       |                |     |             |            |
|---------------|------------------------|----------------|-----------|------|-------|-------|----------------|-----|-------------|------------|
|               | Provider               | Address        | City      |      | State | Zip   | Email          | Ph  | one         | Affiliated |
| 1             | 123 Test Title Company | 123 Test Drive | Port Huro | 'n   | MI    | 48060 | fake@fake.com  | (81 | 0) 404-4174 | False      |
| 1             | Luke's Title           | 5073 Aintree   | Rocheste  | ff ≧ | AL    | 48306 | luke@title.com | (24 | 8) 555-3753 | False      |
| /             | Test Wire Company      | 456 Test Stree | Port Huro | 'n   | MI    | 48060 | faek@test.com  | (81 | 0) 555-5555 | False      |
| ld provider   |                        |                |           |      | AL +  |       |                |     |             | False •    |
| ther Provid   | ers Used in the Past   |                |           |      |       |       |                |     |             |            |
|               |                        |                |           |      |       |       |                |     |             |            |

Within the <u>Loan Summary</u> screen review the <u>Loan Details</u> information for accuracy, should any information need updating utilize the <u>Loan Change Request</u> process.

| Loan Information | Register/Lock | Loan Estimate     | Written Providers | Submit |  |  |  |  |
|------------------|---------------|-------------------|-------------------|--------|--|--|--|--|
| Loan Summ        | nary          |                   |                   |        |  |  |  |  |
| Loan Details     |               |                   |                   |        |  |  |  |  |
| Loan Number      |               | 2016100201 - UW T | EST - FHACO       |        |  |  |  |  |
| Borrower         |               | ANDY AMERICA      |                   |        |  |  |  |  |
| Co-Borrower      |               | AMY AMERICA       |                   |        |  |  |  |  |
| Address          |               | To be determined  |                   |        |  |  |  |  |
| LTV              |               | 80.000%           |                   |        |  |  |  |  |
| Total Loan An    | nount         | \$162,800.00      |                   |        |  |  |  |  |
| Loan Program     | 6             | FHA 30 Yr Fixed   |                   |        |  |  |  |  |
| Loan Purpose     |               | Refinance Cashout |                   |        |  |  |  |  |
| Rate             |               | 4.125%            |                   |        |  |  |  |  |
| Loan Status      |               | Loan Registered   |                   |        |  |  |  |  |
| Lock Exp. Dat    | e             | Not Locked        |                   |        |  |  |  |  |
| Loan Officer     |               | Jake Wasser       |                   |        |  |  |  |  |
| Alternate Con    | tact          | (none)            |                   |        |  |  |  |  |

Within the <u>Loan Summary</u> screen review the <u>Loan Estimate</u> Information for accuracy, should any information need updating.

Click on the Previous button at the bottom of the screen to return to the **Loan Estimate** and **Written Provider List** screen and change any fields necessary.

### When review is complete and all information is deemed accurate click Submit

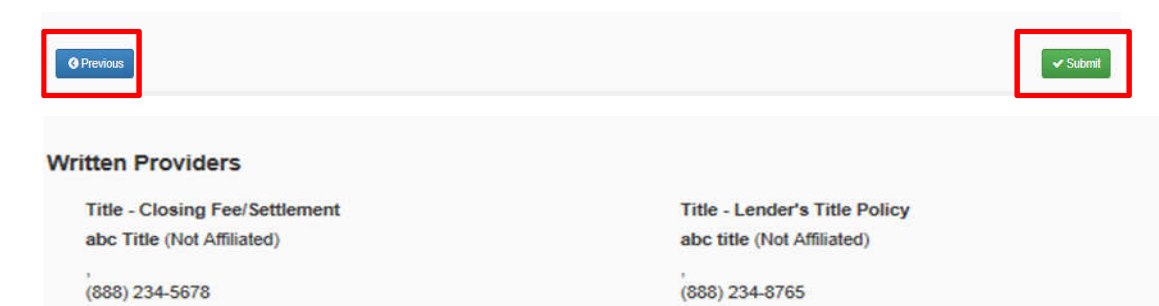

#### Loan Estimate A: Origination Charges Document Preparation Fee \$200 Underwriting Fee \$695 B: Services You Cannot Shop For \$500 Appraisal Fee \$6 Flood Certification \$70 Credit Report Fee C: Services Borrower Can Shop For \$1000 Title - Lender's Title Policy \$1000 Title - Closing Fee/Settlement E: Taxes and Other Government Fees \$500 Recording Fee For Mortgage/DOT G: Initial Escrow Payment at Closing \$800 Homeowners Insurance Premium Annual \$1000 City Property Tax Annual County Property Tax Annual \$1200 H: Other Costs J: Total Closing Costs \$50435 Lender Credits

# E-SIGN & E-CONSENT INSTRUCTIONS

- Email Notifications to follow E-sign Process
- Borrower & Co-Borrower E-Sign Process
- Loan Officer E-Sign Process
- Closing Disclosure E-Consent

### **E-SIGN INSTRUCTIONS**

E-SIGNING DIRECTIONS FOR THE 1003 FOR THE LOAN OFFICER

#### The following emails will be delivered to the Loan Officer via docmailer@solex.com

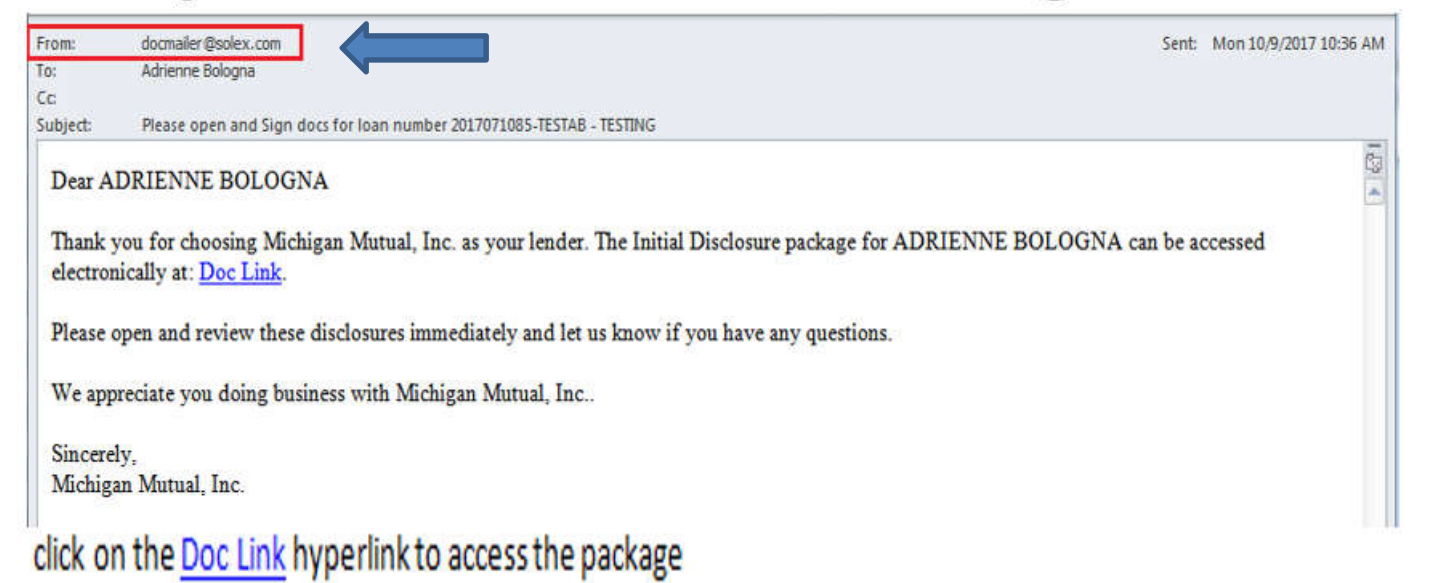

### **E-SIGN INSTRUCTIONS**

#### E-SIGNING DIRECTIONS FOR THE BORROWER & CO-BORROWER

The following email will be delivered to the borrower via docmailer@solex.com

| From:          | docmaler@solex.com                                                              | Sent: Tue 6/13/2017 8:09 AM |
|----------------|---------------------------------------------------------------------------------|-----------------------------|
| To:            | Adrienne Bologna                                                                |                             |
| Cc<br>Subject: | Please open and Sign docs for loan number 2017010959-TESTAB                     |                             |
| Dear A         | LICE FIRSTIMER                                                                  | 0                           |
| Thank y        | you for choosing Michigan Mutual, Inc. as your lender.                          |                             |
| The Init       | itial Disclosure package for ALICE FIRSTIMER can be accessed electronically a   | t: Doc Link.                |
| Please of      | open and review these disclosures immediately and let us know if you have any q | questions.                  |
| We app         | preciate you doing business with Michigan Mutual, Inc.                          |                             |
| Sincere        | dy,                                                                             |                             |
|                |                                                                                 |                             |

## **E-SIGN INSTRUCTIONS**

### **ESIGNING PROCESS & CD-CONSENTING**

https://home.michiganmutual.com/forms/Michigan%20Mutual/Br-%20Esign%20process%20instructions%20%20.pdf

The <u>Doc Link</u> within the e-mail opens a new browser window that requests the last 4 digits of the borrower's SSN, then click on fision in.

solex<sup>-</sup>

#### Sign in

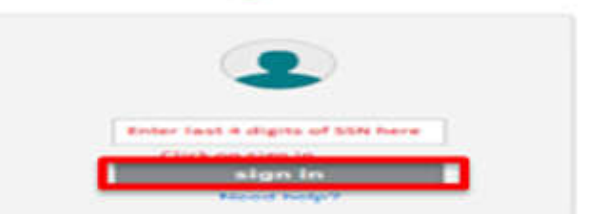
#### **E-SIGN INSTRUCTIONS**

E-SIGNING DIRECTIONS FOR THE BORROWER & CO-BORROWER

Click on this button to sign out and you have completed the Electronic signature process!

|                        | 3                            |
|------------------------|------------------------------|
|                        | Hi, ALICE                    |
|                        | sign out                     |
|                        | terms of use                 |
| HI, ALICE =            | privacy policy               |
| Click here to be given | about Docutech <sup>TM</sup> |

#### **E-SIGN INSTRUCTIONS**

E-SIGNING DIRECTIONS FOR THE 1003 FOR THE LOAN OFFICER

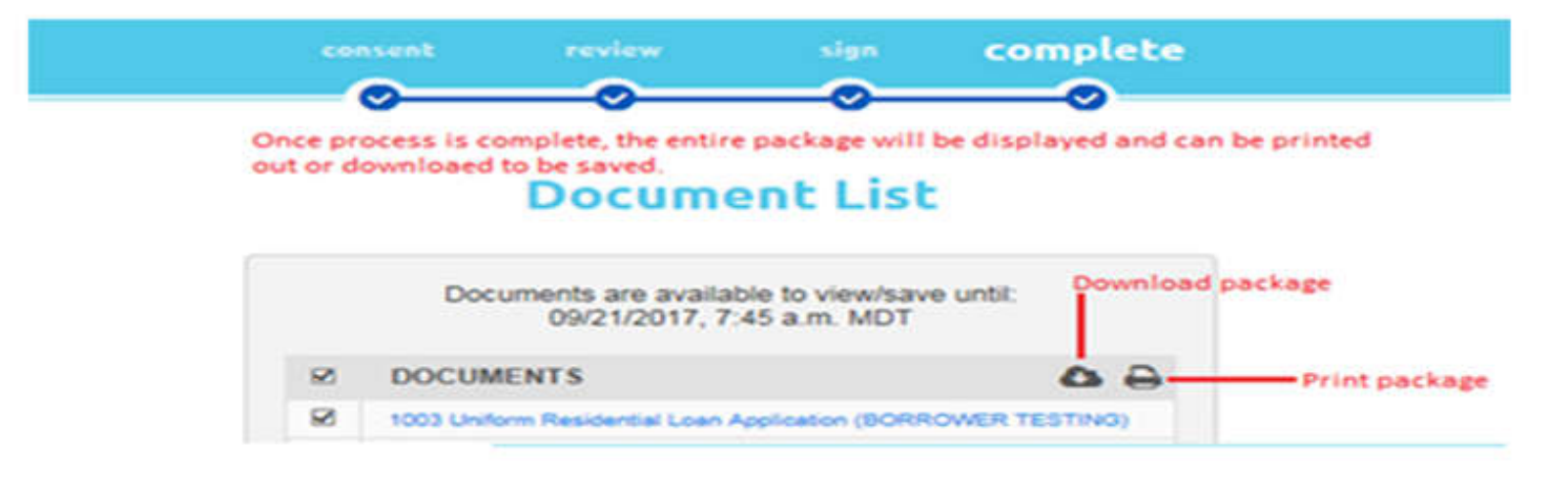

#### Signed out

Thanks for electronically completing your documents.

Return to your session to re-access documents.

PORTAL FEATURES Disclosure Status Progress Bar The disclosure status progress bars can be accessed by clicking the loan number within the broker pipeline with a separate bar appearing for each borrower and the assigned loan officer. As each event occurs, a chevron/arrow will display as completed along with a date and/or time stamp to indicate when the event took place.

While the chevrons only address the initial LE and the initial CD, we will also display the dates of the most recent disclosed LE or CD to account for re-disclosures on the loan. **NOTE:** Correspondent lenders who provide their own closing docs will not have any disclosure status bars within the pipeline since we do not provide any LEs or CDs on their behalf.

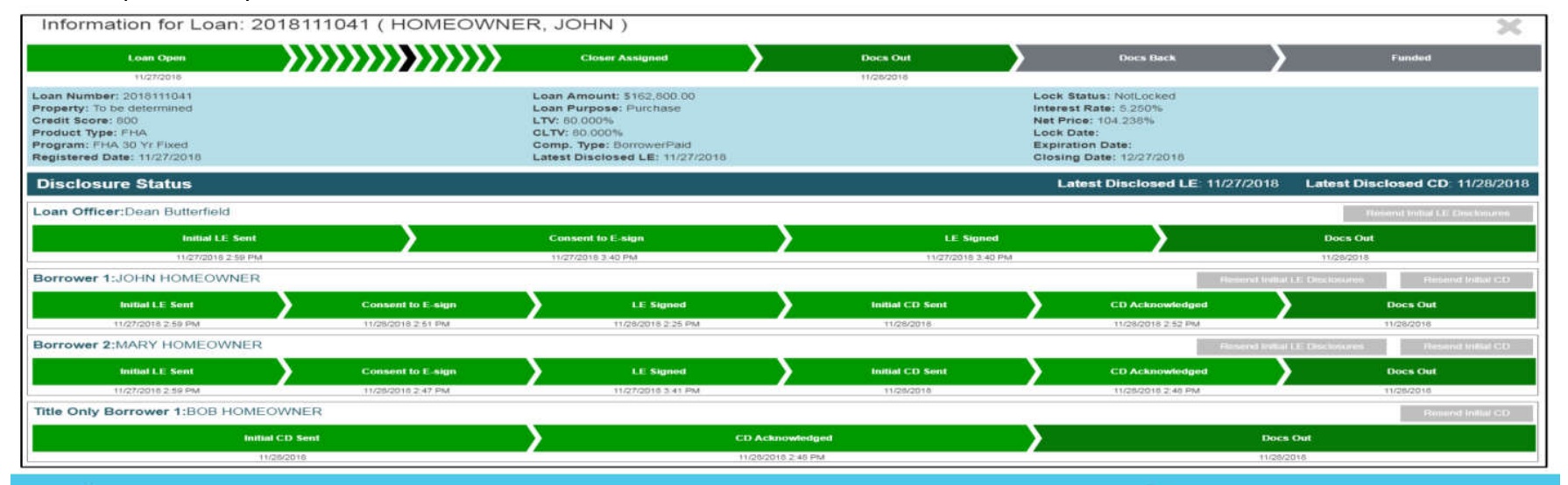

#### Disclosure Resend Button

Request a resending of the initial LE or initial CD directly from the portal. This link will be active from the time of sending the initial LE/CD to the time is it signed/acknowledged.

To accomplish this:

- 1. Log into the portal, navigate to the desired loan and click the actions tab.
- 2. Click on Document Upload or the icon circled in red below.
- 3. Click on Disclosure Center.
- 4. Click on the desired orange resend button.
- 5. Verify the email address of the borrower and, if correct, click the Yes button.
- a. This will send an email to the requested party to the email address on file.
- 6. If the email is incorrect, they can click the "Incorrect Email" button and enter the updated email.

| Actions 🕜 8 🔒 Kristie Fabian                                                                 | 2018070316 | America |  |
|----------------------------------------------------------------------------------------------|------------|---------|--|
| <ul> <li>Document Upload</li> <li>Change of Circumstance</li> <li>Closing Request</li> </ul> | 2016120633 | AMERICA |  |
| \$ Order Appraisal / Final Inspection<br>Loan Escalation                                     | 2018020269 |         |  |
| Actions  Kristie Fabian                                                                      | 2018070501 | Tintin  |  |

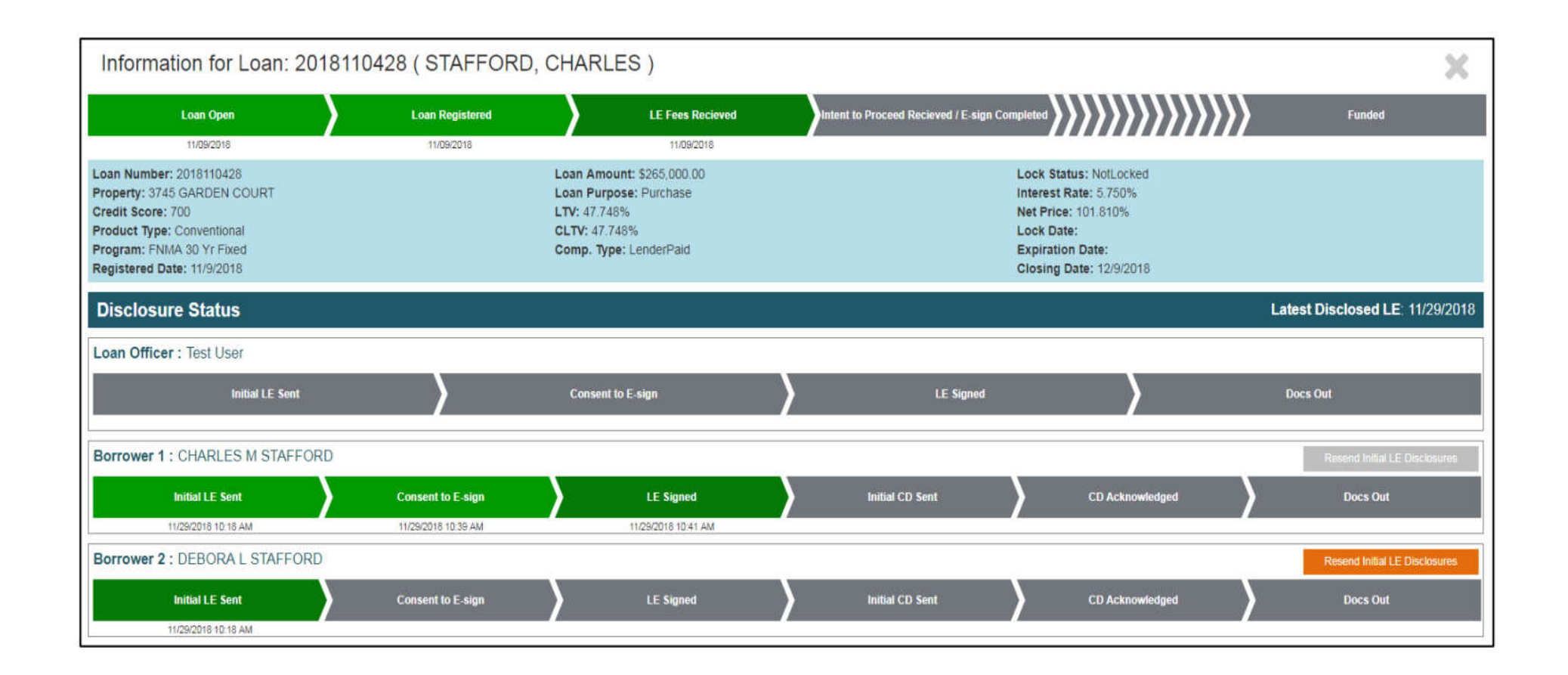

| Confirm Link Resend                                                                                                    |                                |
|----------------------------------------------------------------------------------------------------|--------------------------------|
|                                                                                                    |                                |
| Resend Initial LE Disclosures to DEBORA L STAFFORD2                                                                                                    |                                |
| This email will be sent to: butterfieldddean@gmail.com                                                                                                    |                                |
| * Please verify this is the correct email address before confirming your desire to resend the email<br>please click on the <i>Incorrect Email</i> button and provide an updated email address. Our disclosure<br>will re-send the disclosure email on your behalf. | . If incorrect,<br>e desk team |
| Ye                                                                                                    | × No                           |
|                                                                                                    |                                |

| Johnn               | II LIIK Kese                | and a            |                 |                   |                  |                      |
|---------------------|-----------------------------|------------------|-----------------|-------------------|------------------|----------------------|
| Resend              | Initial LE Disc             | losures to DEB0  | ORA L STAFFO    | RD?               |                  |                      |
| This em             | ail will be sent            | to: butterfieldd | ddean@gmail.c   | om                |                  |                      |
| * Please<br>on your | e enter the corr<br>behalf. | ected email add  | dress below. Ou | r disclosure desl | team will re-sen | d the disclosure ema |
| butter              | fielddean@hol               | mail.com         |                 |                   | ✓ Update Email   | × Cancel             |

# PORTAL FEATURES Appraisal Process

## **Appraisal Process**

Functionality to order appraisals through the MMI portal has been added to the "Action" button within the pipeline with receipt of the "Intent to Proceed" from the borrower. Clicking the Actions button will display the option to "**\$Order Appraisal/Final Inspection.** "The client will be driven to the Equity Solutions Website, or the AMC in which they are approved to utilize. Along with the convenience of the link within the portal, Equity Solutions will operate under the system Appraisal Scope, this is their internal system to order and track appraisals. The client will experience a more efficient user friendly experience within the Equity Solutions website: <a href="http://www.esusa.net/">http://www.esusa.net/</a>

Click Link Below to Watch Appraisal Scope Demo: https://www.screencast.com/t/U3eXShVn

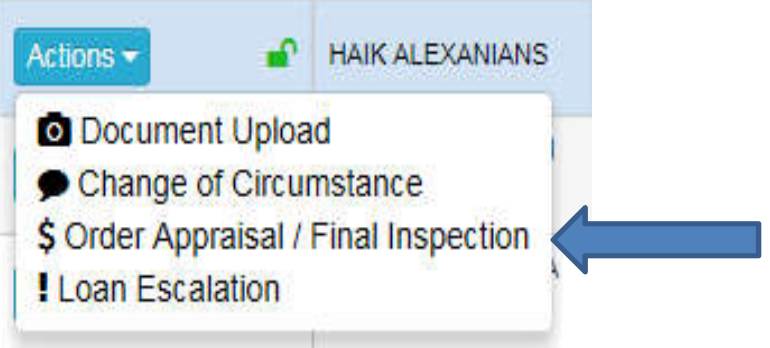

|                      |                 | CLIEN | NT SIGNUP          |               |   |
|----------------------|-----------------|-------|--------------------|---------------|---|
|                      | SIGN I          |       | T SIGN UP          | <u>SN UP</u>  |   |
|                      |                 | Compa | ny Information     |               |   |
| *Company Name        |                 |       | *Address           |               |   |
| *Account Type        | Mortgage Broker | 0     | Additional Address |               |   |
| *Phone               |                 |       | *City              |               |   |
| Fax                  |                 |       | *Country           | United States | 0 |
| Client Reference ID: |                 |       | *State             | Alabama       | 0 |
|                      |                 |       | *ZIP               |               |   |

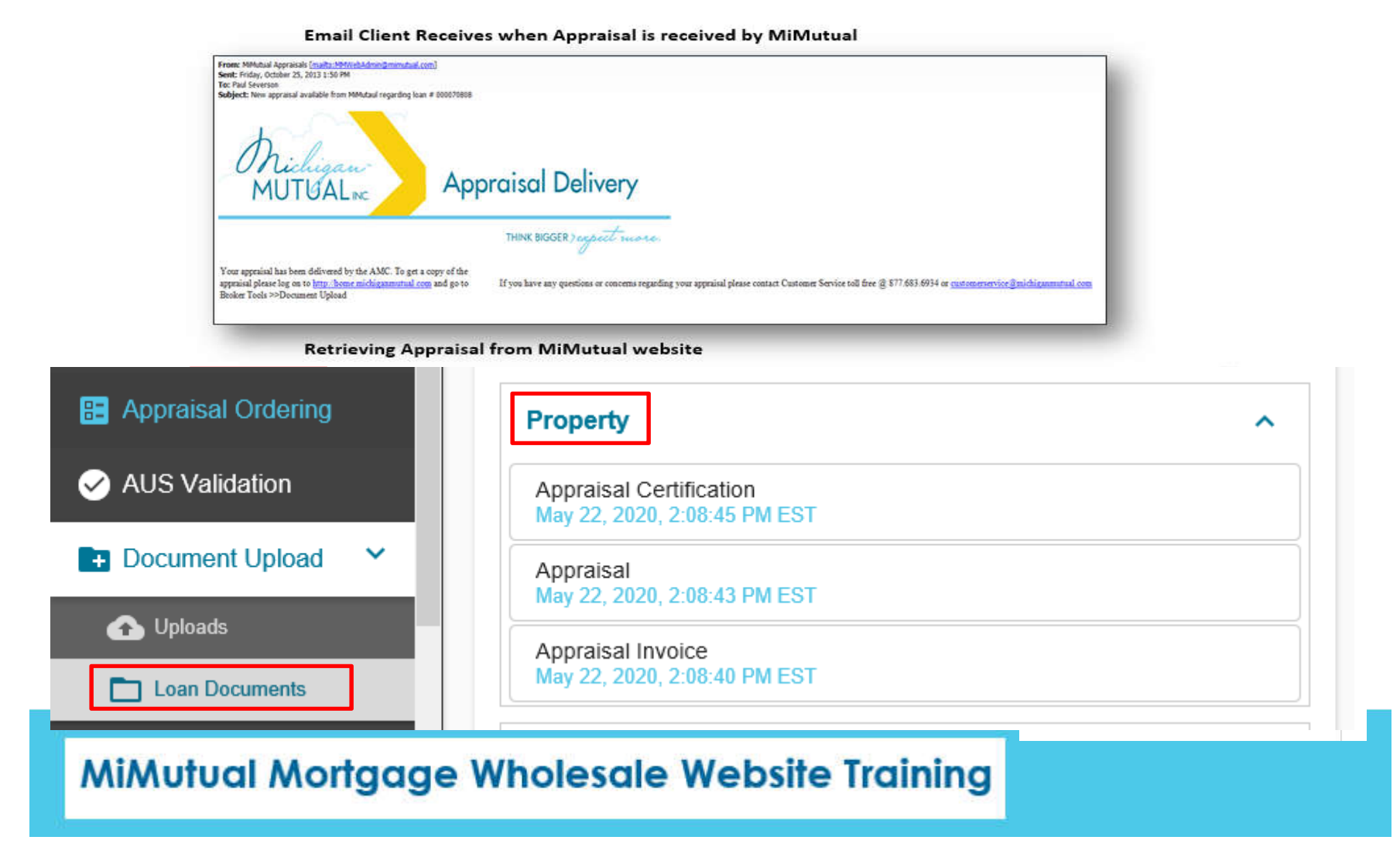

PORTAL FEATURES AUS Validation & DOCUMENT UPLOAD

#### **PORTAL FEATURES** AUS Validation

Once the file is Registered - there are two ways in which to launch the AUS validation:

Click "AUS Validation" under the Actions button Click the button within the Document Upload screen

| outton within the Document Upload screen         | AUS Validation & Release |   |
|--------------------------------------------------|--------------------------|---|
|                                                  | Expected AUS Response    |   |
| Actions - Test User                              | DU Approve/Eligible      | * |
|                                                  |                          |   |
| Document Upload                                  | DU Case File ID          |   |
| Change of Circumstance     Loan Escalation     n |                          |   |
|                                                  | Launch AUS               |   |

DOCUMENT UPLOAD

The **Document Upload** Icon **O** under Actions will enable users to upload documents.

## Minimum Initial Submission Requirements

After completing the initial loan registration process and AUS validation, you will be required to utilize specific items in which to upload the initial loan documents. There is a general placeholder of "Additional Documents" that can be utilized for uploading documents that do not necessarily fit into one of the other listed items.

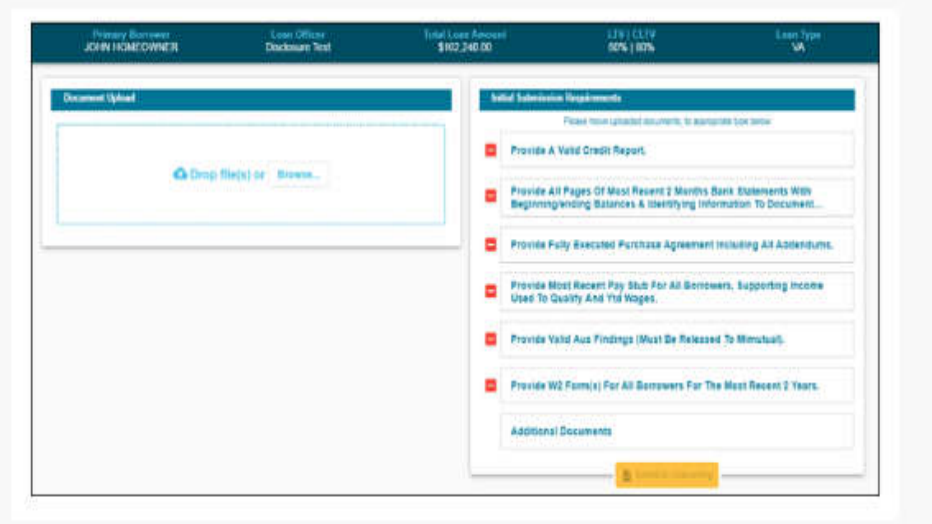

On the Document Upload Screen click the Select Files button, browse and upload the document(s)

- One PDF file
- 50 MB

|                        | Please move uploaded documents to appropriate type below |
|------------------------|----------------------------------------------------------|
|                        | Prior To Docs Conditions                                 |
| Drop file(s) or Browse |                                                          |
| J                      |                                                          |

DOCUMENT UPLOAD - REVIEW LOAN DOCUMENTS

- 1. Click on Document Upload
- 2. Click on Loan Documents
- 3. Click on document to open and view

\*The document is date and time stamped according to upload

| pdf<br>10 PM EST |
|------------------|
| pdf<br>I0 PM EST |
|                  |
|                  |
|                  |
|                  |
|                  |
|                  |
|                  |
|                  |

#### PORTAL TOUR CONDITIONS PAGE

Click on Document Upload Click on Conditions (circled below) Tabs are labelled accordingly

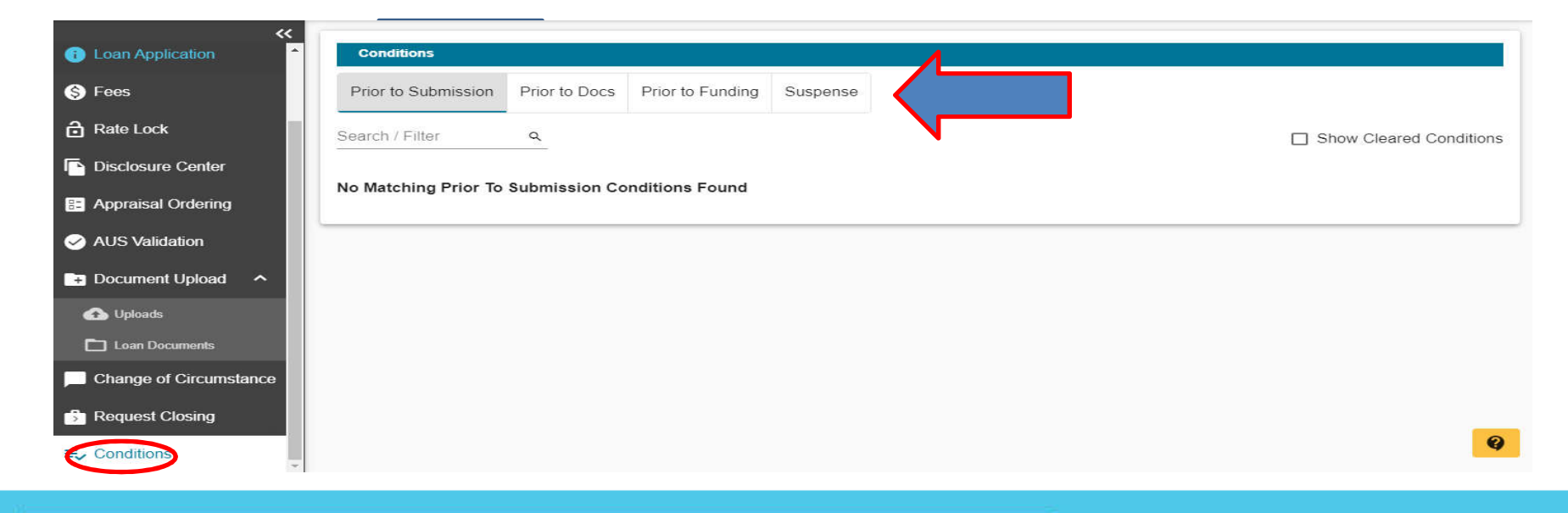

#### **PORTAL TOUR** PIPELINE STATUS PAGE

The corresponding condition ID as seen on the approval certification is viewable within the portal. You can also sort by any of the three header descriptions: ID, Status or Condition.

| Cond  | ditions       |                                                                                  |                                                                                                    |                                                          |                                                                                                    |                   |  |  |
|-------|---------------|----------------------------------------------------------------------------------|----------------------------------------------------------------------------------------------------|----------------------------------------------------------|----------------------------------------------------------------------------------------------------|-------------------|--|--|
| Prior | to Submission | Prior to Docs                                                                    | Prior to Funding                                                                                                    | Suspense                                                 |                                                                                                    |                   |  |  |
| earch | / Filter      | ٩                                                                                |                                                                                                    |                                                          | Show C                                                                                                    | leared Conditions |  |  |
| ID    | Status 🔒      | Condition                                                                        |                                                                                                    |                                                          |                                                                                                    | Date Cleared      |  |  |
| 5     | Outstanding   | Appraisal Report<br>license, appraisal                                           | ordered through an app<br>invoice and certificatio                                                                                                    | proved AMC sup<br>n the report me                        | oporting a minimum value of \$260,000. Must include copy of appraiser's<br>ets appraiser independence.                                                                                                    |                   |  |  |
| 10    | Outstanding   | Homeowner's Inst<br>amount or full rep<br>least 3 months rep<br>update mortgages | urance (Refinances) - F<br>lacement value. Policy<br>maining on policy. Prov<br>e clause                                                                                                    | Provide evidenc<br>to reflect agent<br>ide written verif | e policy is paid in full up to the expiration date; and policy to equal loan<br>s name, phone number and address. Evidence one-year policy, with at<br>ication of the insurance premium amount paid; or the amount due. please |                   |  |  |
| 11    | Outstanding   | Title Company to the underwriter fo                                              | itle Company to provide wiring instructions and Insured Closing Protection Letter dated within 30 days. The ICPL needs to be from<br>he underwriter for the settlement agent, must be loan-specific and must be issued in the lender's name (including address). |                                                          |                                                                                                    |                   |  |  |
| 28    | Outstanding   | ""Comparable Rei<br>property and the b                                           | nt Schedule (Form 100<br>porrower is using rental                                                                                                    | 7):Required in o<br>I income to qual                     | conjunction with the applicable appraisal report if the property is a one-unit if y.""                                                                                                    |                   |  |  |
| 29    | Outstanding   | Preliminary title co<br>escrow closing ins                                       | ommitment dated within<br>structions, if applicable                                                                                                    | n 90 days, in ler                                        | der's name. Must reflect a 12 month chain of title and tax amounts. Provide                                                                                                    |                   |  |  |
| 30    | Outstanding   | Provide copy of co<br>clear pending title                                        | urrent payoff statement<br>review                                                                                                    | for each mortg                                           | age/HELOC being paid off with this transaction. **N/A - owned free and                                                                                                    |                   |  |  |
| 31    | Outstanding   | Provide Net Tangi                                                                | ible Benefit Worksheet                                                                                                    |                                                          |                                                                                                    |                   |  |  |

#### **PORTAL ENHANCEMENTS**

APPROVAL CERTIFICATE

Underwriting Certificate will have the following status:

- Approval ٠
- Suspended ٠
- Declined ٠

Condition categories will be as follows:

- PTD=Client to Provide=Prior to Docs ٠
- PTD-P = Client to Provide = Junior ٠ Underwriter to Review
- PTD-U=Client to Provide=Underwriter ٠ to Review
- PTF= Prior to Funding ٠

\*The certificate will not reflect a CTC title, it will show all conditions cleared with the exception of outstanding PTF conditions\*

| October 11, 2018 7:44 AM PDT                                         |                                                                                                    | Ref #: 2018100455                                              |                                |  |  |  |
|----------------------------------------------------------------------|----------------------------------------------------------------------------------------------------|----------------------------------------------------------------|--------------------------------|--|--|--|
| Michigan Mutual, Inc.<br>911 Military Street<br>Port Huron, MI 48060 |                                                                                                    | CRAIG A. TOGNAZZINI<br>8927 HIERBA ROAD<br>AGUA DULCE, CA 9139 | & CYNTHIA E. TOGNAZZINI<br>0   |  |  |  |
| This mortgage loan has                                               | been approved on behalf of the above                                                                                                    | e noted client with the f                                      | ollowing terms and conditions. |  |  |  |
| Loan Number                                                          | 2018100455                                                                                                    | AU Response                                                    | DU Approve/Eligible            |  |  |  |
| Approval Date                                                        |                                                                                                    | Approval Exp Date                                              | 12/20/2018                     |  |  |  |
| DO/DU Case ID                                                        | 1386426039                                                                                                    | Rate Lock Expiration                                           |                                |  |  |  |
| Loan Information                                                     |                                                                                                    |                                                                |                                |  |  |  |
| Loan Amount                                                          | \$412,000.00                                                                                                    | Loan Purpose                                                   | Refinance Rate/Term            |  |  |  |
| Total Loan Amount                                                    | \$412,000.00                                                                                                    | Cashout Amount                                                 | Amount \$0.00                  |  |  |  |
| Mortgage Insurance                                                   | No MI                                                                                                    | Impound?                                                       | Yes                            |  |  |  |
| Upfront MIP Fee<br>Financed                                          | \$0.00                                                                                                    | Term / Due                                                     | 360 / 360 Months               |  |  |  |
| Note Rate                                                            | 4.875%                                                                                                    | Loan Program                                                   | FNMA 30 Yr Fixed               |  |  |  |
| Max DTI / Rate                                                       | 50.000% / 22.625%                                                                                                    | Payment Type                                                   | Principal & Interest           |  |  |  |
| LTV / CLTV / HCLTV                                                   | 68.667% / 73.000% / 80.000%                                                                                                    | Documentation                                                  | Full Document                  |  |  |  |
| Collateral                                                           |                                                                                                    |                                                                |                                |  |  |  |
| Home Value                                                           | \$600,000,00                                                                                                    | Property Type                                                  | SFR                            |  |  |  |
| Appraised Value                                                      | \$600.000.00                                                                                                    | Property Purpose                                               | Primary Residence              |  |  |  |
| Appraisal Exp Date                                                   |                                                                                                    | Asset Exp Date                                                 |                                |  |  |  |
| Income                                                               |                                                                                                    |                                                                |                                |  |  |  |
| Monthly Income                                                       | \$23,798.17                                                                                                    | Principal & Interest                                           | \$2,180.34                     |  |  |  |
| Income Doc Exp Date                                                  | 12/20/2018                                                                                                    | Ratios                                                         | 13.661% / 26.481%              |  |  |  |
| Credit                                                               |                                                                                                    |                                                                |                                |  |  |  |
| Qualifying Score                                                     | 749                                                                                                    | Credit Exp Date                                                | 12/27/2018                     |  |  |  |
| Preliminary Title Report                                             |                                                                                                    |                                                                |                                |  |  |  |
| Prelim Document Date                                                 |                                                                                                    | Prelim Title Exp Date                                          | 12/24/2018                     |  |  |  |
| Loan Officer                                                         |                                                                                                    |                                                                |                                |  |  |  |
| Contact                                                              | CHERYL DELUCA                                                                                                    | Phone                                                          | (800) 475-1460                 |  |  |  |
| E-mail                                                               | chervi@californiamortgagegroup.net                                                                                                    | Fax                                                            | 1                              |  |  |  |
| Broker Name                                                          | MENCONI & ASSOCIATES, INC DBA                                                                                                    |                                                                |                                |  |  |  |
|                                                                      | and a second second sec |                                                                |                                |  |  |  |
| Account Executive                                                    |                                                                                                    |                                                                |                                |  |  |  |
| Contact                                                              | Jonathan Zoref                                                                                                    | Phone                                                          | (248) 203-1340                 |  |  |  |
| E-mail                                                               | jzoref@mimutual.com                                                                                                    | Fax                                                            |                                |  |  |  |
| Underwriter                                                          |                                                                                                    |                                                                |                                |  |  |  |
| Contact                                                              | Lori Campos                                                                                                    | Phone                                                          | (657) 212-7479                 |  |  |  |
| E-mail                                                               | Icampos@mimutual.com                                                                                                    | Fax                                                            |                                |  |  |  |

APPROVAL CERTIFICATE

Junior I

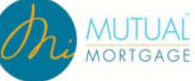

(314) 328-868

|   | PID                                                                                                    | DATE CLEARED | CLEARED BT |
|---|----------------------------------------------------------------------------------------------------|--------------|------------|
|   | Provide a Prelim CD from title or estimated Borrower Settlement Statement from<br>escrow company with the following information.<br>Approved Loan Amount, Title fees, HOA fees, Tax prorations, Upload via our web<br>portal under closing final fees worksheet.         |              |            |
| 1 | Provide invoices for all 3rd party fees listed on the Loan Estimate/Closing<br>Disclosure. Upload via our web portal under invoices.                                                                                                    |              |            |
|   | ******10/10 PROVIDE APPRAISAL INVOICE                                                                                                    |              |            |
|   | Provide valid email address for non-borrowing spouse and/or any additional party<br>on title (if applicable)                                                                                                    |              |            |
| 1 | PTD-P                                                                                                    | DATE CLEARED | CLEARED BY |
| 2 | Anti-Steering Disclosure (required only if lender paid)                                                                                                    |              |            |
|   | ******10/10 LOAN NUMBER IS MISSING AT THE TOP                                                                                                    |              |            |
| 5 | Provide Declarations Page. Policy must reflect agent's name, phone number, and<br>address. Provide written verification of the insurance premium amount paid (for<br>one year) or the amount due.                                                                        |              |            |
|   | ******10/10 MISSING PAGES 2& 3 OF HOI POLICY PROVIDED.                                                                                                    |              |            |
|   | Provide True and Certified Statement                                                                                                    |              |            |
|   | Title Company to provide wiring instructions and Insured Closing Protection Letter<br>dated within 30 days. The ICPL needs to be from the underwriter for the settlement<br>agent, must be loan-specific and must be issued in the lender's name (including<br>address). |              |            |
|   | PTD-U                                                                                                    | DATE CLEARED | CLEARED BY |
|   | Michigan Mutual to obtain 4506T transcripts as applicable to the transaction.                                                                                                    |              |            |
| ď | APPRAISAL REPORT ORDERED THROUGH AN APPROVED ANC SUPPORTING A<br>MINIMUM VALUE OF \$600,000.00.105T INCLUDE COPY OF APPRAISER'S LICENSE,<br>APPRAISAL INVOICE AND CENTIFICATION THE REPORT MEETS APPRAISER<br>INDEPENDENCE. (PIW NOT ALLOWED WITH TCF 2ND)               |              |            |
|   | Michigan Mutual, Inc. to pull an in-file credit report within 10 days of closing.<br>Borrower(s) must qualify with any new debt. Additional conditions may apply if new<br>debt was incurred or new inquiries appear.                                                    |              |            |
|   | Upon acceptance of all Income, Credit & Collateral items MiMutual will submit this<br>loan to TCF for approval (please allow 5 business days for processing after<br>submission)                                                                                         |              |            |
|   | Written or Verbal previous and Current VOE for B2. Confirm dates of employment.<br>Any gaps greater than 30 days must be explained.                                                                                                    |              |            |
|   | Provide copy of recorded document for item 7 of prelim.                                                                                                    |              | 1          |
| • | If loan is not ready for CTC by 10-31 provide evidence Oct payment made to<br>Loancare.                                                                                                    |              |            |
|   | Provide copy of current payoff statement for LoanCare                                                                                                    |              |            |
| 8 | Provide evidence of amount of Annual taxes for land in Agua Dulce                                                                                                    |              |            |
|   | PTF                                                                                                    | DATE CLEARED | CLEARED BY |
| ĺ | Homeowners Insurance - Declarations page to reflect Michigan Mutual, Inc. ISAOA<br>as loss payee. Effective dates must extend for one full year past signing date.<br>Provide one year paid receipt or evidence the premium has been paid in full for 12<br>months.      |              |            |
| ī | Cash FROM borrower(s) cannot exceed \$0.00.                                                                                                    |              |            |
| ī | Cash TO borrower(s) cannot exceed \$26000.00 (WIRE FROM TCF HELOC ONLY)NO                                                                                                    | -            |            |

41 Closing documents must be signed prior to earliest document expiration 01/28/2019( including VVOE)

APPROVAL CERTIFICATE

october 11, 2018 7:44 AM PD1 Michigan Mutual, Inc. 911 Military Street Port Huron, MI 48060

Ref #: 2018100455 CRAIG A. TOGNAZZINI & CYNTHIA E. TOGNAZZINI 8927 HIERBA ROAD AGUA DULCE, CA 91390

# PORTAL FEATURES Lock/Relock/Extend Rate

#### **PORTAL TOUR** RESOURCES-LOCK A RATE

- Click on "Rates" or the "Lock Rate" icon to access the Borrower Paid or Lender Paid Rate Sheets.
- Borrower paid will **not** have your Comp built into the rate sheet.
- Lender paid will have your Comp built into the rate sheet.
- To lock a rate click on the green "Lock Rate" icon. Follow the data entry, anything with an asterisk must be completed. Then click on the green "Lock" button.
- Once you complete the above steps you will receive a rate lock confirmation via email from secondary.

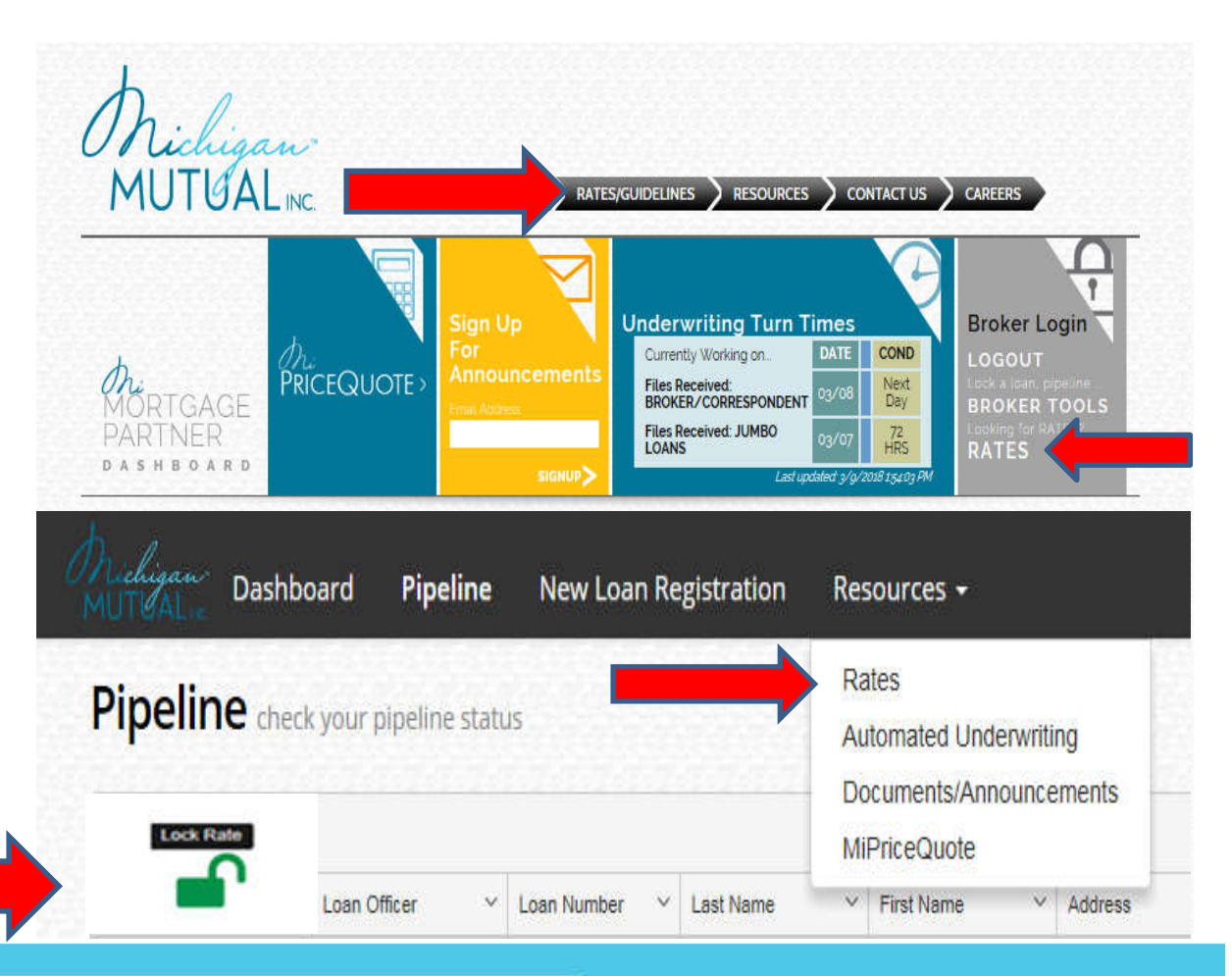

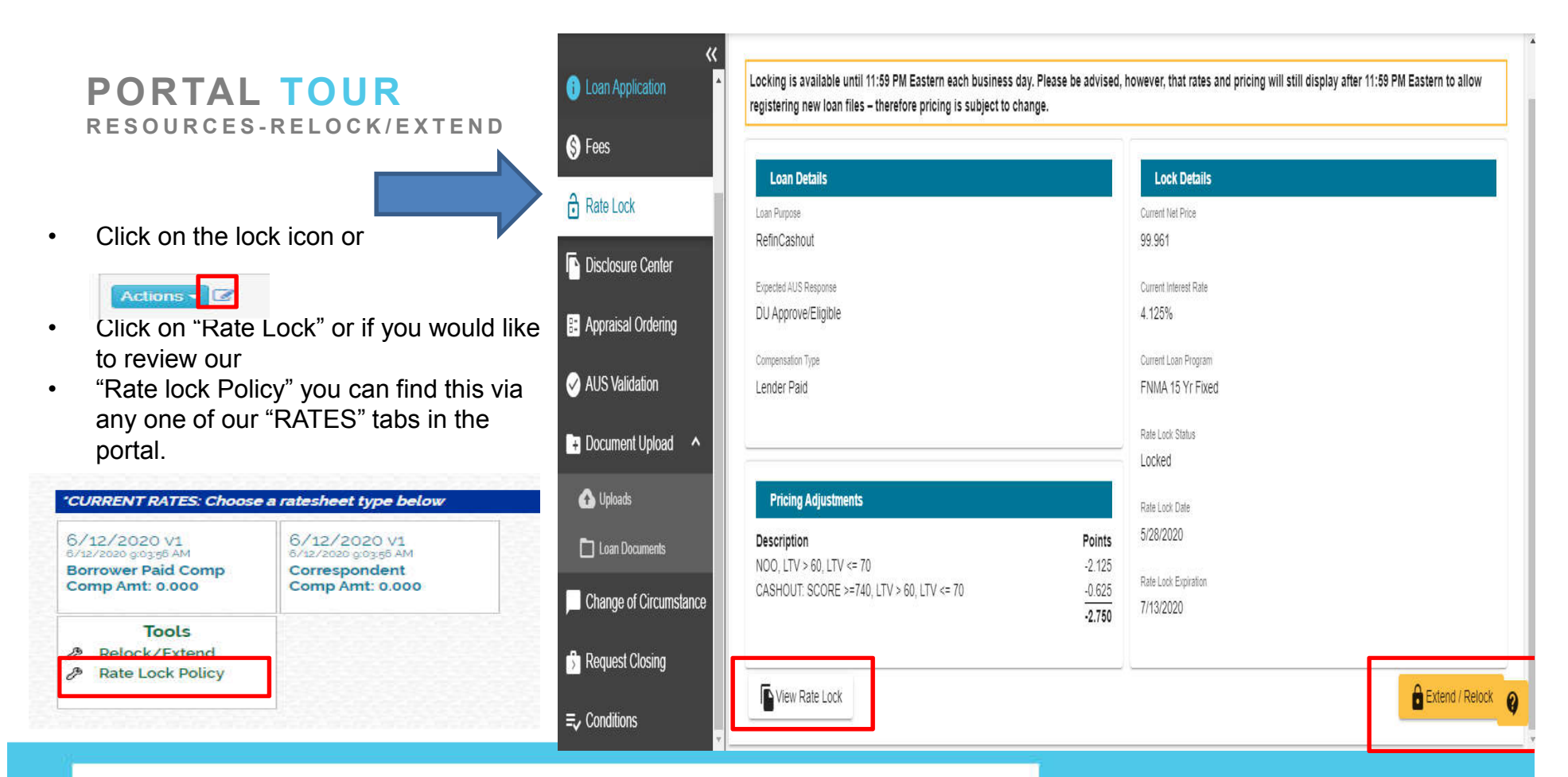

PORTAL FEATURES Change of Circumstance, Loan Escalation Process, Closing Request

#### **PORTAL FEATURES** Change of Circumstance (COC)

# Submit a "Request For Change of Circumstance " for changes on unlocked and locked loans and Loan Product Changes

- 1. Navigate to the Change of Circumstance (COC) form from the "Actions" button on the pipeline
- 2. Complete <u>ONLY</u> the field (s) that are changing
- 3. Click the Submit Request Button

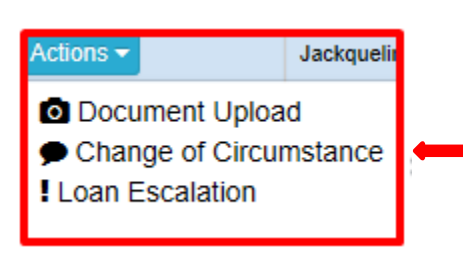

| New Loan Program        |   | New Rate                  |   |
|-------------------------|---|---------------------------|---|
| New Appraised Value     |   |                           |   |
| Base Loan Amount Change |   | Total Loan Amount Change  |   |
| Buyout UW Fee           | Ψ | Escrow Waiver             | Ψ |
| Borrower Credit Score   |   | Co-Borrower Credit Score  |   |
| Compensation Type       | Ŧ | Total Compensation Amount |   |

#### **PORTAL FEATURES** LOAN ESCALATION

Users will use the Loan Escalation Form to escalate the following:

- Loan Decisions
- Conditions
- Missed Documentation
- Exception
- Collateral
- Decision

The MiMutual Underwriting Management Team will review and responded to within 24 hours.

| Actions 👻              | Jackquelir |  |  |  |
|------------------------|------------|--|--|--|
| Document Uploa         | d          |  |  |  |
| Change of Circumstance |            |  |  |  |
| Loan Escalation        |            |  |  |  |
|                        |            |  |  |  |

|                      | Supporting Documents     |
|----------------------|--------------------------|
| Request Type 🔹 🕤     | [                        |
| Requestor Name       | A Dron fila/s) or Browse |
| Kristie Fabian       | Copincia) of Livinger    |
| Réquestor Ernal      | l                        |
| kfabian@mimutual.com |                          |
| Requestor Phone      |                          |
| (248) 286-9183       |                          |
|                      |                          |
| Issue for Review.    |                          |
|                      |                          |
|                      |                          |
|                      |                          |

There are six Loan Escalation types, using the proper escalation helps ensure the appropriate person is reviewing the escalation.

**Decision Escalation** – Use this choice if you disagree with the Denial or Suspended decision.

<u>Condition Escalation</u> – Use this choice when a condition may not be deemed necessary per guidelines or you are attempting to clear the condition utilizing alternative documentation. Also if a condition needs review prior to <u>all</u> PTD-U or Suspense conditions being uploaded, to determine if the file is approvable, should this be a make or break condition requiring review

<u>Missed Docs Escalation</u> - Use this choice if you have submitted documentation which has not been addressed by the underwriter after their review.

(Please note our standard "Next Day" turn time to clear conditions.)

Exception – Use this choice if you are requesting an exception to be made.

<u>Collateral Escalation</u> – Use this choice if you are requesting a review of an item related to the appraisal.

Disclosure Escalation - Use this choice if you are requesting a review of a disclosure condition.

| Request Type                |        | • | <u> </u> |  |
|-----------------------------|--------|---|----------|--|
|                             |        |   |          |  |
| Requestor Name              |        |   |          |  |
| Kristie Fabian              |        |   |          |  |
| Requestor Email             |        |   |          |  |
| kfabian@mimutual.com        |        |   |          |  |
|                             |        |   |          |  |
| Requestor Phone             |        |   |          |  |
| (248) 286-9183              |        |   |          |  |
|                             |        |   |          |  |
| Issue for Review:           |        |   |          |  |
|                             |        |   |          |  |
|                             |        |   |          |  |
|                             |        |   |          |  |
|                             |        |   |          |  |
| Justification for Decenside | ration |   |          |  |

#### PORTAL TOUR REQUEST FOR CLOSING

| sbursement Date                                                                                         | Signing Time                                     | Power of Attorney<br>Closing in a Revocable Trust              | ○ Yes ● No ○ Yes ● No      |  |  |  |  |
|----------------------------------------------------------------------------------------------------|--------------------------------------------------|----------------------------------------------------------------|----------------------------|--|--|--|--|
| omments:                                                                                                |                                                  |                                                                |                            |  |  |  |  |
| Closing Instructions Submit Reques                                                                      |                                                  |                                                                |                            |  |  |  |  |
| We are unable to process your closing request.  Lock Expiration: 6/19/20 Earliest Disbursement: 6/22/20 |                                                  |                                                                |                            |  |  |  |  |
| Due to high closing re                                                                                  | quest volume and the timing of your loan lock e  | expiration date, there are no closing dates/times available. I | Please contact your AE for |  |  |  |  |
| ssistance in scheduling                                                                                 | y your closing request or submit a rate lock ext | iension.                                                       |                            |  |  |  |  |

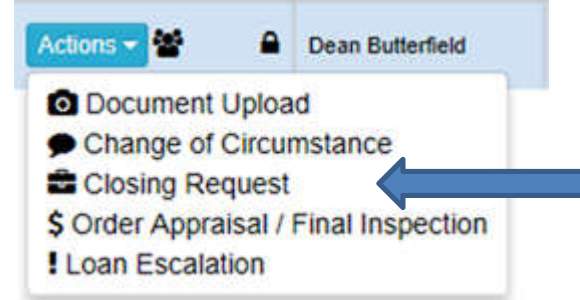

- Upon CTC of your loan click on <u>Closing Request</u> under the "Actions" tab.
- MMI has a 48 hour closing policy.
- CTC today, the closing package will go out to the title/escrow company the next business day, for signing/closing/funding the following business day.

# THANK YOU!

AGAIN, THANK YOU FOR PARTNERING WITH US AND WE LOOK FORWARD TO A VERY SUCCESSFUL AND PROFITABLE BUSINESS PARTNERSHIP.

IF YOU NEED ADDITIONAL INFORMATION, PLEASE CONTACT YOUR ACCOUNT EXECUTIVE.

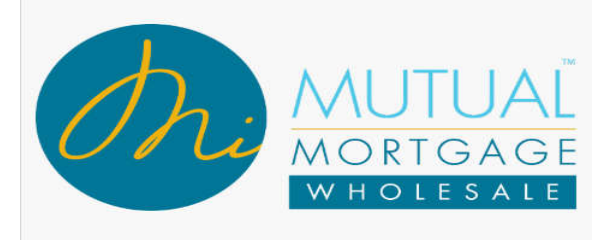